# Autodesk<sup>®</sup> Civil 3D<sup>®</sup> Guida di riferimento per il Country KIT

Contenuti per l'Italia

AUTODESK.

# Contenuti

| 1.0 | Presentazione del Country KIT per l'Italia 3                                           |
|-----|----------------------------------------------------------------------------------------|
| 1.1 | Revisione                                                                              |
| 1.2 | Introduzione 3                                                                         |
| 1.3 | Premessa sulla versione del software utilizzata per la realizzazione di questa guida 3 |
| 1.4 | Modello di disegno DWT e File di personalizzazione                                     |
| 1.5 | Novità versione 2021 6                                                                 |
| 2.0 | Strumenti 6                                                                            |
| 2.1 | Diagramma di velocità6                                                                 |
| 2.2 | Verifica planimetrica del tracciato14                                                  |
| 2.3 | Allargamento in curva23                                                                |
| 2.4 | Diagramma di visibilità25                                                              |
| 2.5 | Verifica altimetrica del tracciato31                                                   |
| 2.6 | Perdita di tracciato                                                                   |
| 2.7 | Quotatura sezioni                                                                      |
| 3.0 | Subassembly                                                                            |
| 3.1 | Tavolozza "IT DM2001 Urbane"38                                                         |
| 3.2 | Tavolozza "IT DM2001 Extraurbane"46                                                    |
| 3.3 | Tavolozza "IT Subassemblies"52                                                         |
| 3.4 | Tavolozza "IT Subassemblies 2"53                                                       |

## 1.0 Presentazione del Country KIT per l'Italia

#### 1.1 Revisione

Revisione del documento:

| Versione | Data       | Descrizione                                                        |
|----------|------------|--------------------------------------------------------------------|
| 1.0      | 08/04/2020 | Aggiornamento per Autodesk <sup>®</sup> Civil 3D <sup>®</sup> 2020 |

#### 1.2 Introduzione

Questo documento descrive una serie di funzionalità che sono state preparate per agevolare l'utilizzatore Italiano di Autodesk Civil 3D 2020 nello svolgimento del proprio lavoro, ed in particolare per quanto riguarda la progettazione stradale.

# Rimane, comunque, responsabilità del progettista la completa verifica della rispondenza del tracciato stradale disegnato alla normativa, nella sua complessità e totalità: questo strumento vuole solo agevolare il progettista in questa verifica, non sostituirsi ad esso.

Nel resto del documento verranno utilizzate le seguenti abbreviazioni

- C3D / Civil 3D: Autodesk Civil 3D
- CKITA: Country Kit italiano per Autodesk Civil 3D
- CKITA 16: Country Kit italiano per AutoCAD Civil 3D 2016
- CKITA 17: Country Kit italiano per AutoCAD Civil 3D 2017
- CKITA 18: Country Kit italiano per AutoCAD Civil 3D 2018
- CKITA 19: Country Kit italiano per Autodesk Civil 3D 2019
- CKITA 20: Country Kit italiano per Autodesk Civil 3D 2020

# 1.3 Premessa sulla versione del software utilizzata per la realizzazione di questa guida

Il lavoro per la realizzazione del Country Kit inizia molto prima che sia effettivamente disponibile la versione definitiva ed aggiornata di Autodesk Civil 3D sia in inglese che in italiano.

Per questa ragione alcune delle schermate riportate in questo documento sono state riprese da una versione non definitiva (Beta) del prodotto, in lingua inglese.

Il software Autodesk Civil 3D al momento della pubblicazione di questo documento sarà comunque disponibile in lingua Italiana e questo potrebbe comportare leggere differenze nell'aspetto delle finestre e/o nell'operatività delle funzioni mostrate in questo documento dovute al processo di traduzione e rilascio del software.

#### 1.4 Modello di disegno DWT e File di personalizzazione

Per il corretto funzionamento dei comandi introdotti con il CKITA è necessario che i progetti siamo creati partendo dal **Modello di disegno "\_Autodesk\_Civil\_3D\_2021\_IT"** disponibile al percorso "%localappdata%\Autodesk\C3D 2020\ita\Template" per la versione italiana di C3D o "%localappdata%\Autodesk\C3D 2020\enu\Template" per quella inglese.

Il template contiene, infatti, numerosi stili nominati " \*\*\* [CK\_ITA]" utilizzati per gli output dei comandi e predisposti per facilitare la realizzazione di progetti in ambito nazionale.

# Oltre a questi vi sono numerosi stili sia per gli elementi di C3D sia per le annotazioni (etichette, tabelle ecc.) degli stessi volti ad aiutare l'utente nella produzione degli elaborati come ad esempio le planimetrie di tracciamento o i profili longitudinali.

Ad esempio, per il tracciamento si possono inserire delle etichette su segmenti multipli

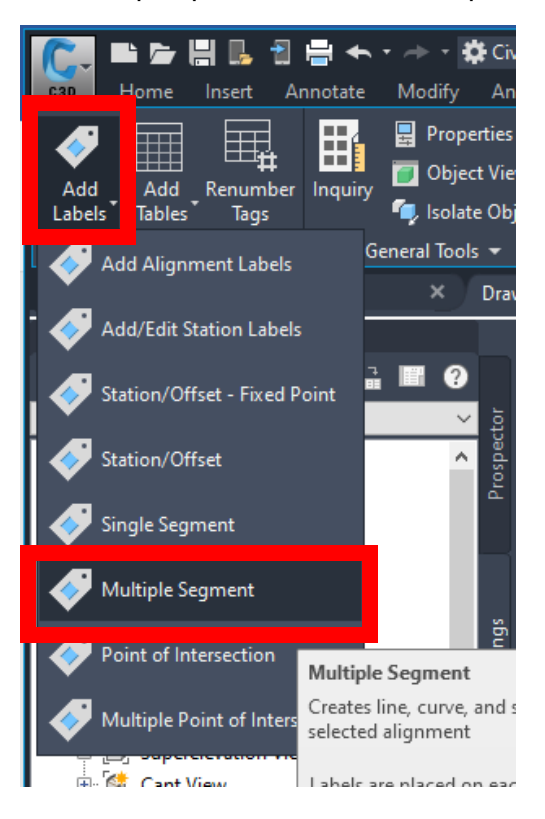

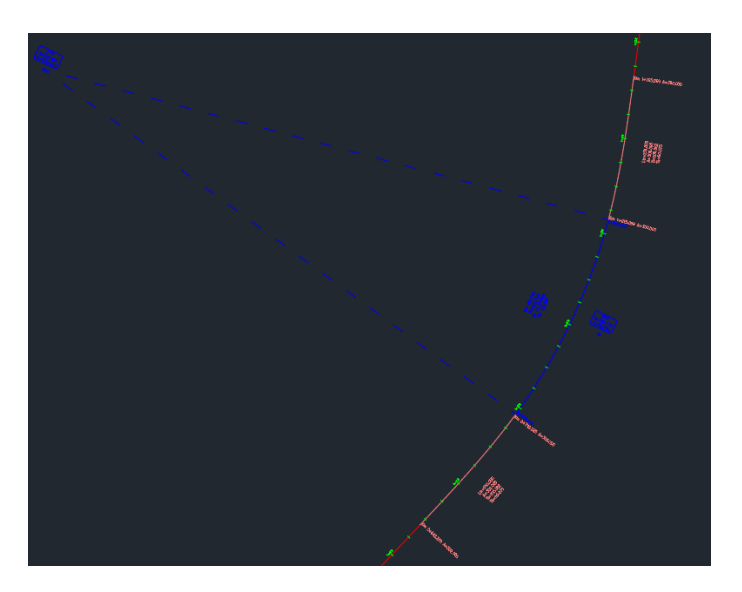

#### E tabelle sia singole che cumulative

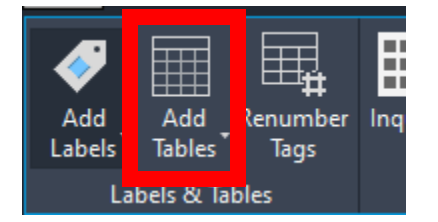

|                          |         | OUNTRY KIT                                                                                                    |         |                       |         |
|--------------------------|---------|----------------------------------------------------------------------------------------------------|---------|-----------------------|---------|
|                          |         |                                                                                                    |         |                       |         |
| l=0+000.00<br>F=0+642.28 | 642.285 | Xi=171.2089<br>Yi=95.8301<br>Xf=611.5384<br>Yf=95.8301                                                         |         |                       | 43.1649 |
| l=0+642.28<br>F=0+792.28 | 150.000 | Xi=611.5384<br>Yi=563.4193<br>Xf=709.6680<br>Yf=563.4193                                                       | 300.000 | L=100.082<br>C=50.075 | 7.9577  |
| l=0+792.28<br>F=1+015.07 | 222.784 | Xc=224.9868 Yc=1030.4026<br>Xv=795.3331 Yv=758.5923<br>Xi=709.6680 Yi=676.7302<br>Xf=804.9632 Yf=676.7302      | 600.000 | 112.690               | 21.2743 |
| l=1+015.07<br>F=1+165.07 | 150.000 | Xi=804.9632<br>Yi=876.6905<br>Xf=831.1700<br>Yf=876.6905                                                       | 300.000 | L=100.082<br>C=50.075 |         |
| l=1+165.07<br>F=1+491.74 | 326.674 | Xi=831.1700<br>Yi=1024.2777<br>Xf=874.8379<br>Yf=1024.2777                                                     |         |                       | 7.4055  |
| l=1+491.74<br>F=1+716.74 | 225.000 | Xi=874.8379<br>Yi=1348.0200<br>Xt=925.4641<br>Yt=1348.0200                                                     | 300.000 | L=150.626<br>C=75.570 | 17.9049 |
| l=1+716.74<br>F=2+004.09 | 287.350 | Xc=1291.4581 Yc=1405.0445<br>Xv=923.3499 Yv=1707.6761<br>Xi=925.4641 Yi=1566.4396<br>Xf=1122.1342 Yf=1566.4396 | 400.000 | 150.190               | 41.1599 |
| l=2+004.09<br>F=2+104.09 | 100.000 | Xi=1122.1342<br>Yi=1767.4385<br>Xf=1215.8769<br>Yf=1767.4385                                                   | 200.000 | L=66.721<br>C=33.383  |         |
| l=2+104.09<br>F=2+613.75 | 509.655 | Xi=1215.8769<br>Yi=1802.0569<br>Xf=1700.9116<br>Yf=1802.0569                                                   |         |                       | 72.0706 |

Per questi stili è presente anche una versione "[Monocrome]" per agevolare la stampa

Nel caso in cui il progetto sia già stato avviato partendo da un template generico è possibile importare all'interno del disegno le personalizzazioni appena elencate attraverso il comando Importa nella scheda gestione.

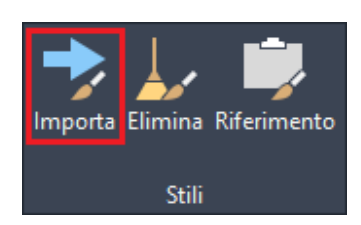

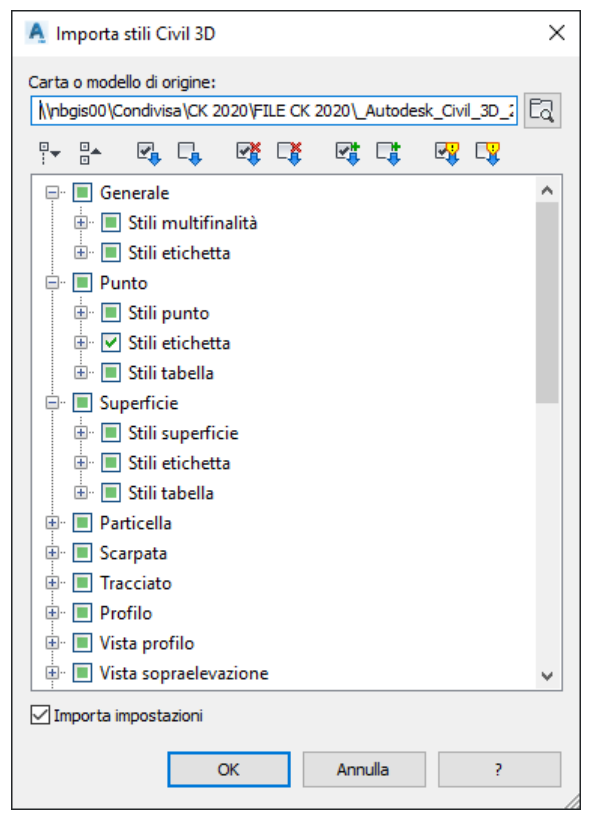

I Criteri di progettazione che implementano il DM 05.11.2001 n. 6792 sono contenuti all'interno del file "IT DM-Strade\_05.11.2001-(v.2.0).xml" disponibile al percorso "C:\ProgramData\Autodesk\C3D 2020\ita\Data\Corridor Design Standards\Metric" per la versione "C:\ProgramData\Autodesk\C3D 2020\enu\Data\Corridor italiana di C3D 0 Design Standards\Metric" per quella inglese.

#### 1.5 Novità versione 2021

Di seguito si riportano le novità della versione 2021:

- Creazione dei diagrammi di visibilità secondo standard ANAS
- Creazione degli allargamenti necessari a garantire la visibilità
- Inserimento di componenti per realizzare una superficie utile all'analisi di visivilità
- Correzione template per report quantità
- Correzione bug

## 2.0 Strumenti

Si riportano di seguito gli strumenti del CKITA per Civil 3D secondo l'ordine logico di utilizzo in fase di progettazione stradale.

#### 2.1 Diagramma di velocità

Questo strumento serve per il calcolo e la realizzazione del diagramma delle velocità. Lo scopo dello strumento è quello di aiutare l'utilizzatore di C3D nella realizzazione di un elaborato richiesto

dalla normativa vigente, cioè il Decreto Ministeriale 5 novembre 2001, n. 6792 "NORME FUNZIONALI E GEOMETRICHE PER LA COSTRUZIONE DELLE STRADE".

Tale decreto recita, in merito a questo argomento:

*"La verifica della correttezza della progettazione comporta la redazione del diagramma di velocità per ogni senso di circolazione.* 

Come indicato al cap. 2 ed evidenziato nella tabella 3.4.a, ad ogni tipo di strada sono associati un limite inferiore ed uno superiore per le velocità di progetto degli elementi planoaltimetrici che compongono il suo asse.

Il diagramma delle velocità è la rappresentazione grafica dell'andamento della velocità di progetto in funzione della progressiva dell'asse stradale. Si costruisce, sulla base del solo tracciato planimetrico, calcolando per ogni elemento di esso l'andamento della velocità di progetto, che deve essere contenuta nei limiti di cui sopra.

Il modello semplificato di variazione della velocità lungo il tracciato, che di seguito si presenta, si basa sulle seguenti ipotesi:

- in rettifilo, sugli archi di cerchio con raggio non inferiore a R2,5 (par. 5.2.4), e nelle clotoidi, la velocità di progetto tende al limite superiore dell'intervallo; gli spazi di accelerazione conseguenti all'uscita da una curva circolare, e quelli di decelerazione per l'ingresso a detta curva, ricadono soltanto negli elementi considerati (rettilineo, curve ampie con R > R 2,5 e clotoidi);
- la velocità è costante lungo tutto lo sviluppo delle curve con raggio inferiore a R2,5, e si determina dagli abachi 5.2.4.a e 5.2.4.b;
- i valori dell'accelerazione e della decelerazione restano determinati in 0.8 m/s2;
- si assume che le pendenze longitudinali non influenzino la velocità di progetto."

In questa versione lo strumento realizza solamente il diagramma delle velocità utilizzando per default, come espresso dalla normativa, la pendenza trasversale massima ammissibile; eventuali modifiche dovute a vincoli, ad esempio di visibilità, dovranno essere effettuate dal progettista successivamente.

# 2.1.1 Impostazioni del tracciato per l'utilizzo dello strumento per il calcolo della velocità e la verifica del tracciato.

Per utilizzare lo strumento per il calcolo del diagramma delle velocità è necessario attribuire al tracciato una categoria tra quelle definite dalla normativa.

Questa operazione si può fare o in fase di definizione del tracciato selezionando la scheda criteri di progettazione, caricando il file con le tipologie di strade e selezionando la tipologia di progetto

| 🔺 Crea tracciato - Layout                  | ×      | 📕 Crea tracciato - Layout            | ×                                |
|--------------------------------------------|--------|--------------------------------------|----------------------------------|
| Nome:                                      |        | Nome:                                |                                  |
| Tracciato - (<[Contatore successivo(CP)]>) |        | Tracciato - (<[Contatore successiv   | /o(CP)]>)                        |
| Tipo:                                      |        | Tipo:                                |                                  |
| *ID Asse                                   | $\sim$ | TD Asse                              | ~                                |
| Descrizione:                               |        | Descrizione:                         |                                  |
|                                            | ~      |                                      | ~                                |
|                                            | $\sim$ |                                      | ~                                |
| Progressiva iniziale: 0+000                | .000m  |                                      | Progressiva iniziale: 0+000.000m |
| Generale Criteri di progettazione          |        | Generale Criteri di progettazione    |                                  |
| Area delimitata                            |        | Valacità di progotto inizialar       |                                  |
|                                            |        | 70 km/ora                            |                                  |
|                                            |        |                                      |                                  |
| Stile tractiato:                           |        | Utilizza progettazione basata s      | u criteri                        |
|                                            |        | Utilizza file dei criteri di progett | azione                           |
| Layer tracciato:                           |        | C:\ProgramData\Autodesk\C3E          | ) 2019\ita\Data\Corridor E       |
| CSD-TRAC                                   |        | Criteri di default:                  |                                  |
| Serie di etichette tracciato:              |        | Proprietà                            | Valore                           |
| 🦓 🕈 Rogressive Principali e Secondarie     |        | Tabella raggio minimo                | AASHTO 2011 Metric eMax 4%       |
|                                            |        | Metodo di raggiungimento             | AASHTO 2011 Crowped Poa          |
|                                            |        |                                      | AASING 2011 Clowned Robin        |
|                                            |        | <b>I</b>                             |                                  |
|                                            |        | Utilizza insieme di controlli di pro | ogettazione                      |
|                                            |        | Standard                             |                                  |
|                                            |        |                                      | -9-                              |
|                                            |        |                                      |                                  |
| OK Annulla ?                               |        | ОК                                   | Annulla ?                        |
|                                            | 1      |                                      | //                               |

| A Selezionare tabell            | a velocità di progetto                                                                                                    | ×                                                                        |
|---------------------------------|----------------------------------------------------------------------------------------------------|--------------------------------------------------------------------------|
| Cerca in:                       | Metric 🗸 🗸 🖨 🗸                                                                                                    | iste 🔻 St <u>r</u> umenti 👻                                              |
| Cronologia<br>E<br>Documenti    | NomeUltima modifica                                                                                                    | Tipo<br>Documento XML<br>Documento XML<br>Documento XML<br>Documento XML |
| Prefenti<br>V<br>FTP<br>Desktop | < <ul> <li>Nome file: IT_DM-Strade_05.11.2001-(v.2.0)</li> <li>Tipo file: *.xml</li> <li>*.xml</li> <li>*.xml</li>         &lt;</ul> | <ul> <li>&gt;</li> <li>Apri</li> <li>✓</li> <li>Annulla</li> </ul>       |

| 🥂 Crea tracciato - Layout 🛛 🗙                           | <  |  |  |  |  |  |  |  |  |
|---------------------------------------------------------|----|--|--|--|--|--|--|--|--|
| Nome:                                                   |    |  |  |  |  |  |  |  |  |
| Tracciato - (<[Contatore successivo(CP)]>)              |    |  |  |  |  |  |  |  |  |
| Tipo:                                                   |    |  |  |  |  |  |  |  |  |
| "⇒ Asse ∨                                               |    |  |  |  |  |  |  |  |  |
| Descrizione:                                            |    |  |  |  |  |  |  |  |  |
| ^                                                       |    |  |  |  |  |  |  |  |  |
| · · · · · · · · · · · · · · · · · · ·                   | μ. |  |  |  |  |  |  |  |  |
| Progressiva iniziale: 0+000.000m                        | 7  |  |  |  |  |  |  |  |  |
| Generale Criteri di progettazione                       |    |  |  |  |  |  |  |  |  |
| Velocità di progetto iniziale:                          |    |  |  |  |  |  |  |  |  |
| 70 km/ora                                               |    |  |  |  |  |  |  |  |  |
| Utilizza progettazione basata su criteri                |    |  |  |  |  |  |  |  |  |
| ✓ Utilizza file dei criteri di progettazione            |    |  |  |  |  |  |  |  |  |
| C:\ProgramData\Autodesk\C3D 2019\ita\Data\Corridor E    |    |  |  |  |  |  |  |  |  |
| Criteri di default:                                     |    |  |  |  |  |  |  |  |  |
| Proprietà Valore                                        |    |  |  |  |  |  |  |  |  |
| Tabella raggio minimo Cat. A (Autostrada Extraurb       |    |  |  |  |  |  |  |  |  |
| Tabella lunghezza transizione Doppia Carreggiata        |    |  |  |  |  |  |  |  |  |
| Metodo di raggiungimento D.M. 05-11-2001 - Doppia falda |    |  |  |  |  |  |  |  |  |
|                                                         |    |  |  |  |  |  |  |  |  |
| [] IT-D.M. 05.11.2001 v2 (plan + allargamento) ∨        |    |  |  |  |  |  |  |  |  |
|                                                         |    |  |  |  |  |  |  |  |  |
|                                                         |    |  |  |  |  |  |  |  |  |
| OK Annulla ?                                            |    |  |  |  |  |  |  |  |  |

Oppure assegnandolo successivamente selezionando il tracciato ed entrando in Proprietà tracciato

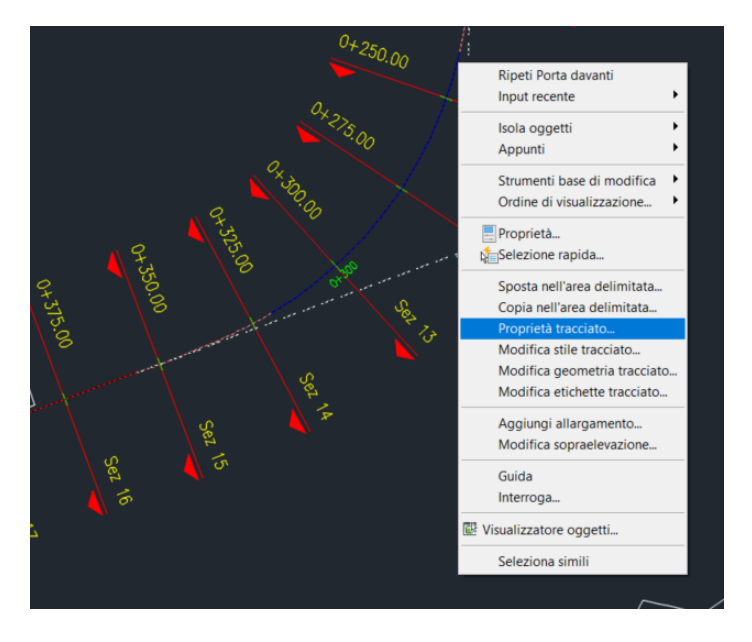

| 🔺 Proprietà tracciato - Tracciato - (1) 👘 Cattura finestra                                                                  | - D X                                                                                                    |
|----------------------------------------------------------------------------------------------------|----------------------------------------------------------------------------------------------------|
| Informazioni Controllo progressiva Mascheramento Vertice plan<br>Velocità di progetto                                       | nimetrico   Modifica vincolo Criteri di progettazione                                                                                                    |
| Numero       Progressiva i       Velocità di pr       Commento         1       0+000.000m       140 km/ora       140 km/ora | ✓ Utilizza file dei criteri di progettazione         C: \ProgramData\Autodesk\C3D 2019\ita\Data\]         Criteri di default:         Proprietà       Valore         Tabella raggio minimo       Cat. A (Autostrada Extr)         Tabella lunghezza transi       Doppia Carreggiata         Metodo di raggiungimento       D.M. 05-11-2001 - Dop         ✓       Utilizza insieme di controlli di progettazione         []>       IT-D.M. 05.11.2001 v2 (plan + allarg )         ✓       Verifica tangenza tra elementi |
| Γ                                                                                                    | OK Annulla Applica ?                                                                                                    |

#### 2.1.2 Utilizzo del comando

Una volta lanciato il comando, come prima cosa, selezionare il tracciato di cui si vuole realizzare il diagramma di velocità.

| 💵 Diagramma di velocit   | à       | 2       | × |
|--------------------------|---------|---------|---|
| Selezionare il tracciato |         |         |   |
| Selezionare il tracciato |         | ~       |   |
|                          |         | A 11    | 1 |
| UK                       | Manuale | Annulla |   |

Selezionare quindi la categoria della strada di progetto e i diagrammi che si vogliono realizzare.

| 💵 Diagramma Velocità             | ×      |
|----------------------------------|--------|
| Classe Stradale                  |        |
| Cat. A (Autostrada Extraurbana)  | $\sim$ |
| Accelerazione m/s2               |        |
| 0.8                              |        |
| 🗹 Ricalcola Velocità di Progetto |        |
| Diagrammi                        |        |
| ✓ Velocità                       |        |
| Velocità di Progetto             |        |
| Curvature                        |        |
|                                  |        |
| OK Annulla                       |        |
|                                  |        |

Dopo aver selezionato il punto di inserimento vengono visualizzati i seguenti tre diagrammi:

- Diagramma delle curvature;
- Diagramma delle velocità di progetto dove vengono riportate le velocità dei rettifili e delle curve a raggio costante;
- Diagramma delle velocità dove i tratti del diagramma precedente vengono raccordati in funzione dell'accelerazione-decelerazione definita.

|                         |                                       | Diagramma delle Velocità              |                                |                    |                          |                             |                     |                  |          |  |
|-------------------------|---------------------------------------|---------------------------------------|--------------------------------|--------------------|--------------------------|-----------------------------|---------------------|------------------|----------|--|
| 10 km/h                 | • •                                   |                                       |                                |                    |                          |                             |                     |                  |          |  |
| 60 km/h<br>50 km/h      | ) - · · · · · · · · · · · ·           | 60 km/h                               | 54 km/                         | ,                  |                          | 1 Xm/to                     | 60 km/h             |                  | 60 km/h  |  |
| MONIFORD PLANNETTECO    |                                       |                                       | (-5.7m) (-4.0m)                | ·                  | :<br>                    | : :<br>(-11/20-             | La Maria            |                  |          |  |
| PROPRESSIE PLANMETRICHE |                                       |                                       |                                |                    |                          | * 10 100                    |                     |                  |          |  |
|                         |                                       | · · · · · · · · · · · · · · · · · · · |                                |                    |                          |                             | <u> </u>            |                  |          |  |
|                         |                                       |                                       |                                |                    |                          |                             |                     |                  |          |  |
| 70 km/2                 |                                       |                                       |                                |                    |                          |                             |                     |                  |          |  |
| 60 km/h<br>50 km/h      | • • • • • • • • • • • • • • • • • • • |                                       |                                |                    |                          |                             |                     |                  |          |  |
| [                       |                                       |                                       |                                |                    | :                        |                             |                     |                  |          |  |
| AND HENTO FEMALE INCO   |                                       |                                       | n and a second                 |                    |                          | 2 10000-                    |                     | juliv(2) Mar     |          |  |
|                         |                                       |                                       | 9 9<br>                        |                    |                          |                             |                     |                  | <u> </u> |  |
|                         |                                       |                                       |                                |                    |                          |                             |                     |                  |          |  |
|                         |                                       |                                       |                                |                    |                          |                             |                     |                  |          |  |
|                         |                                       |                                       |                                |                    |                          |                             |                     |                  |          |  |
| ANDAMENTO PLANMETRICO   |                                       | Sutter/1 Abu                          | 1-5.1m (-414m<br>A-5.40 R-2010 | institu<br>Institu | din Lo Ji din<br>Anti di | ( - 17 Miles<br>R= 100 100- | 1-31.00m<br>A-40.00 | ivette 157 Bilan |          |  |
| PROGRESSNE PLANMETRICHE |                                       |                                       |                                |                    |                          |                             |                     |                  |          |  |

Se il tracciato non è compatibile con i vincoli di progettazione planimetrici il comando restituisce una schermata di errore portando a zero il valore della velocità.

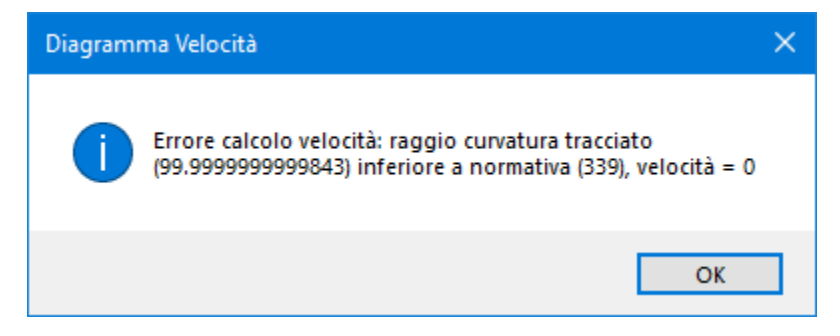

Si ricorda che per la corretta visualizzazione dei Diagrammi sono necessari particolari stili Profilo e Viste Profilo contenuti nel template DWT "\_Autodesk\_Civil\_3D\_2021\_IT".

Qualora gli stili non siano presenti all'interno del disegno è possibile collegare il template stesso come **Riferimento** il comando presente nella scheda Gestione.

#### 2.1.3 Modifica successiva del profilo

Come detto questo comando calcola la velocità, su disposizione del D.M. 5-11-2001, prendendo in considerazione la massima pendenza trasversale ammissibile dal decreto per la tipologia di strada oggetto della progettazione.

Se in certi tratti del tracciato è necessario operare una riduzione di velocità rispetto a quella ottenuta dal diagramma dovuti, ad esempio, al rispetto di vincoli di visibilità, è possibile farlo dalle proprietà del tracciato inserendo alle progressive desiderate i nuovi vertici del Diagramma dove si vuole definire la velocità.

| C   | Alignment Pro                                                               | operties - Asse \ | /erifica DM        |             |         |              |                 | —              |           | × |  |  |
|-----|-----------------------------------------------------------------------------|-------------------|--------------------|-------------|---------|--------------|-----------------|----------------|-----------|---|--|--|
| Inf | ormation Stati                                                              | ion Control Mas   | king Point of Ir   | ntersection | Constra | aint Editing | Design Criteria |                |           |   |  |  |
|     | Design Speeds Use criteria-based design Use design Use design criteria file |                   |                    |             |         |              |                 |                |           |   |  |  |
|     | Number                                                                      | Start Station     | Design Speed       | Comment     |         | C:\Pro       | gramData\Autode | sk\C3D 2020\en | u\Data    |   |  |  |
|     | 1                                                                           | 0+000.000m        | 89 km/h            |             |         | Default      | criteria:       |                |           | _ |  |  |
|     | 2                                                                           | 0+170.708m        | 66 km/h            |             |         | Proper       | ty              | Value          |           |   |  |  |
|     | 3                                                                           | 0+269.582m        | 66 km/h            |             |         | Minimur      | n Radius Table  | Cat. C (Extra  | irbana Se |   |  |  |
|     | 5                                                                           | 0+495.360m        | 95 km/n<br>80 km/h |             |         | Transiti     | on Length Table | Doppia Carreg  | giata     |   |  |  |
|     | 6                                                                           | 0+745.733m        | 80 km/h            |             |         | Attainm      | ent Method      | D.M. 05-11-20  | 01 - Dop. |   |  |  |
|     | 7                                                                           | 0+920.889m        | 100 km/h           |             |         |              |                 |                |           |   |  |  |
|     | 8                                                                           | 1+037.721m        | 100 km/h           |             |         | ,            |                 |                |           |   |  |  |
|     | 8 1+037.721m 100 km/h                                                       |                   |                    |             |         |              |                 |                |           |   |  |  |
|     |                                                                             |                   |                    |             |         | OK           | Annulla         | Apply          |           | ? |  |  |

Per aggiornare i diagrammi è necessario riavviare il comando deselezionando la voce "Ricalcola Velocità di Progetto"

| 💷 Diagramma Velocità 🛛 🗙                     |  |
|----------------------------------------------|--|
| Classe Stradale                              |  |
| Cat. C (Extraurbana Secondaria) $\checkmark$ |  |
| Accelerazione m/s2                           |  |
| 0.8                                          |  |
| Ricalcola Velocità di Progetto               |  |
| Diagrammi                                    |  |
| ✓ Velocità                                   |  |
| Velocità di Progetto                         |  |
| Curvature                                    |  |
| OK Annulla                                   |  |

Inoltre al Diagramma della velocità viene assegnato un insieme di controlli di progettazione (Design check set) per visualizzare eventuali errori relativi alla accelerazione/decelerazione massima ammissibile da normativa.

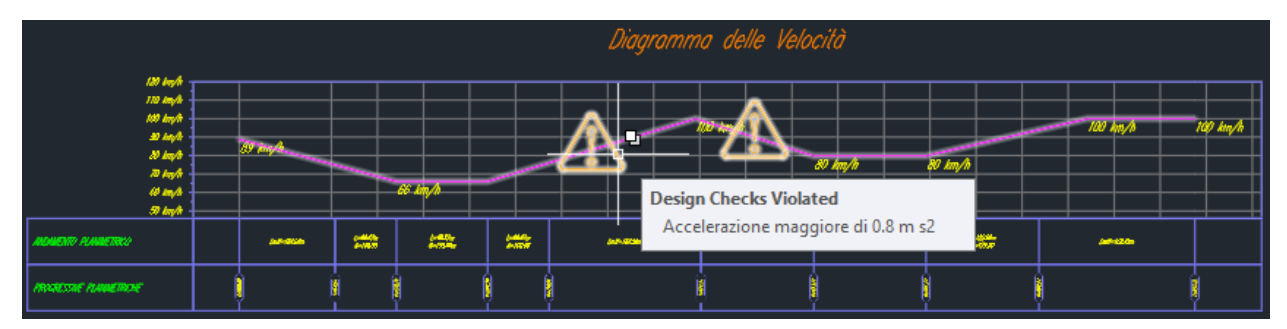

#### 2.2 Verifica planimetrica del tracciato

#### 2.2.1 Impostazioni del tracciato (alignment) per l'utilizzo dello strumento

Al fine di utilizzare questo strumento è necessario che al tracciato (alignment) siano associati i **Criteri di progettazione** e i **Controlli di progettazione** all'interno delle Proprietà tracciato => Criteri di progettazione.

| \land Proprietà tracciato - Tracciato - (1)                                                                                                    | — D X                                                                                                    |
|----------------------------------------------------------------------------------------------------|----------------------------------------------------------------------------------------------------|
| Informazioni   Controllo progressiva   Mascheramento   Vertice plani                                                                                                 | metrico Modifica vincolo Criteri di progettazione                                                                                                    |
| Velocità di progetto          Velocità di progetto         Numero       Progressiva i       Velocità di pr       Commento         1       0+000.000m       60 km/ora | ✓ Utilizza progettazione basata su criteri         ✓ Utilizza file dei criteri di progettazione         Metric\IT_DM-Strade_05.11.2001-(v.2.0).xml         Criteri di default:         Proprietà       Valore         Tabella raggio minimo       Cat. A (Autostrada Extr         Tabella lunghezza transi       Doppia Carreggiata         Metodo di raggiungimento       D.M. 05-11-2001 - Dop         ✓ Utilizza insieme di controlli di progettazione         Image: IT-D.M. 05.11.2001 v2 (plan + allarg v)         ✓ Verifica tangenza tra elementi |
| E                                                                                                    | OK Annulla Applica ?                                                                                                    |

Per l'utilizzo dello strumento a supporto della verifica della normativa del tracciato planimetrico non è necessario configurare il tipo di strada o la velocità di progetto perché verranno chieste in seguito.

La procedura è disponibile nell'"Area Strumenti" ("Toolspace"), pannello "Riquadro degli strumenti" ("Toolbox").

Per lanciare il comando fare doppio click su "Verifica Normativa".

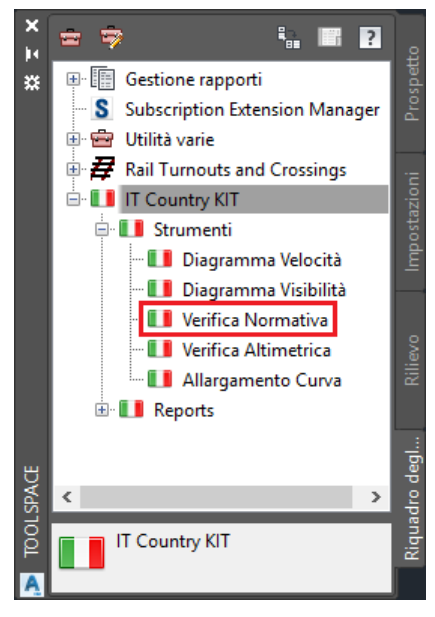

La procedura inizia con la scelta del tracciato da verificare (immagine a sinistra).

In caso ci sia un solo tracciato la selezione è automatica, mentre in mancanza di tracciati restituisce un errore (immagine a destra).

| Selezione Tracciato                    | ×      |
|----------------------------------------|--------|
| Selezionare il tracciato da analizzare |        |
| Tracciato - (1)                        | $\sim$ |
| Tracciato - (1)<br>Tracciato - (2)     |        |
| OK Annulla                             |        |

| SELEZIONE TRACCIATO [ST003]                   | × |
|-----------------------------------------------|---|
| Non è presente nessun tracciato da analizzare |   |
| ОК                                            |   |

La procedura richiede la classe della strada:

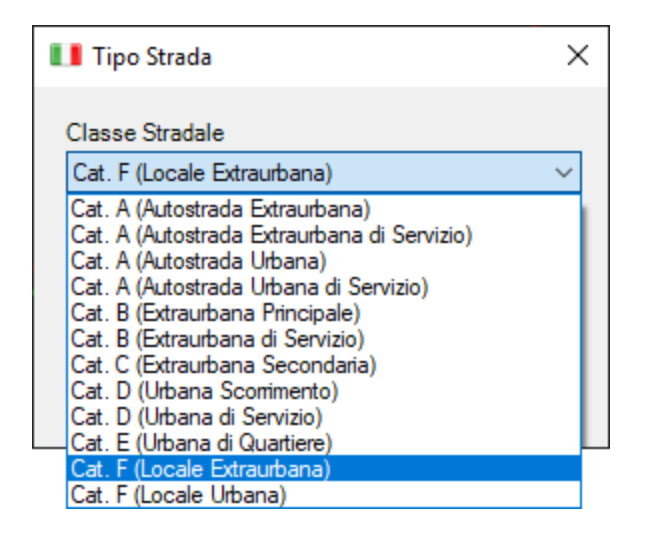

E l'inserimento della distanza tra l'asse di rotazione ed il ciglio della carreggiata  $(B_i)$  in metri

| Verifica Normativa                                                                                                    | ×             |
|----------------------------------------------------------------------------------------------------|---------------|
| Inserire la distanza (Bi) fra l'asse di rotazione ed<br>il ciglio della carreggiata nella sezione iniziale<br>della curva a raggio variabile: | OK<br>Annulla |
|                                                                                                    |               |

Premendo "OK" si avvia la procedura di supporto alla verifica della normativa e viene presentato come risultato il seguente pannello diviso in diverse sezioni.

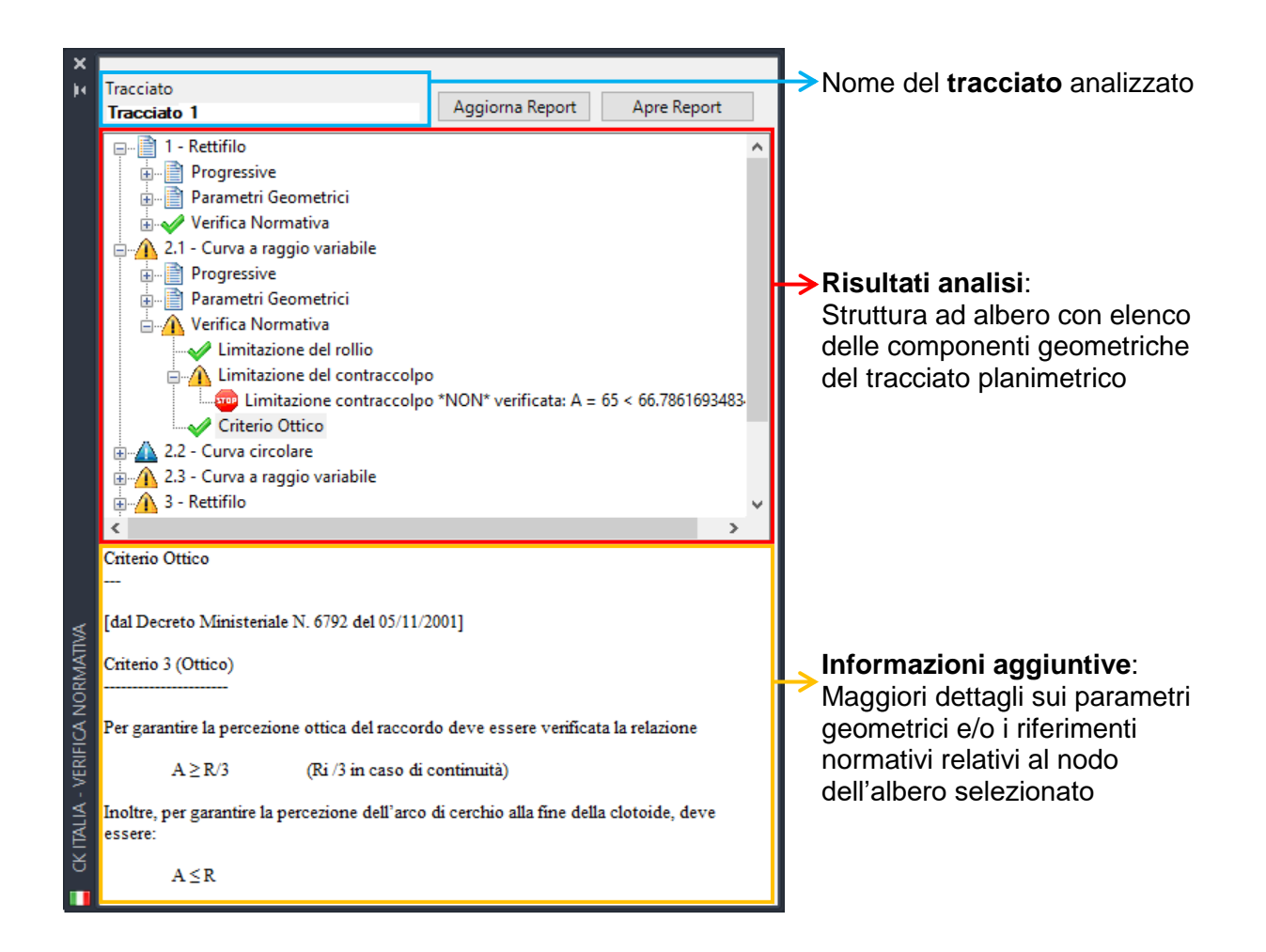

Nella sezione contenente i risultati della analisi sono presentate diverse informazioni per ogni elemento geometrico del tracciato e precisamente:

- Numero identificativo: concorde a quello usato nella vista "Panorama" in C3D
- **Tipo:** elemento base del tracciato (Rettifilo, Curva circolare, Curva a raggio variabile)
- Progressive: contiene le progressive di inizio e fine del segmento
- Parametri geometrici: mostra le caratteristiche del segmento quali lunghezza, raggio o altri parametri propri della geometria
- Verifica normativa: contiene l'elenco dei test effettuati sull'elemento geometrico per il supporto alle verifiche relative alla normativa.

Le analisi che la procedura effettua sono le seguenti:

- Rettifili
  - Lunghezza minima del rettifilo
  - Lunghezza massima del rettifilo
  - Lunghezza rettifilo in caso di flesso
  - o Relazione tra lunghezza del rettifilo e raggi delle curve circolari collegate
  - o Presenza di raccordi a raggio variabile tra rettifilo e curva circolare
- Curve circolari

- Necessità di allargamento in curva
- o Sviluppo minimo curva
- Raggio minimo curva
- Relazione tra parametro A delle curve di raccordo; campo di applicazione delle clotoidi
- Presenza di raccordi a raggio variabile tra rettifilo e curva circolare
- Curve a raggio variabile
  - o Verifica di curva a raggio variabile di tipo "Clotoide"
  - o Limitazione del rollio
  - Limitazione del contraccolpo
  - Criterio Ottico
  - Presenza di flesso o falso ovale; presenza di rettilineo nel flesso
  - Transizione senza cerchio

Si ribadisce che le verifiche geometriche effettuate sul tracciato planimetrico sono da considerarsi a supporto del processo decisionale e progettuale del professionista che è comunque tenuto a verificare la correttezza dei risultati proposti e la rispondenza del progetto realizzato alla normativa.

In alcuni casi sono state utilizzati dati precalcolati e le formule semplificate presenti nella normativa:

In alcuni casi sono state utilizzati dati precalcolati e le formule semplificate presenti nella normativa:

- Raggio minimo curva circolare: tabella a pag.60 del DM
- Limitazione del contraccolpo, pag. 65 del DM, nel caso in cui non sia ancora stata definita la sopraelevazione

A seguito delle analisi geometriche il risultato viene presentato sotto forma di icona secondo la seguente legenda:

- Solo informazioni o nessuna segnalazione da fare;
- Analisi effettuata senza segnalazione di anomalie;
- Analisi effettuata e segnalazione di anomalia;
- Riscontrato qualche problema da risolvere;
- Riscontrata una situazione che richiede ulteriori analisi, non necessariamente un errore. (Es. necessità un allargamento in curva)

**ZOOM:** facendo un doppio click sull'elemento della struttura ad albero si ottiene lo zoom della finestra corrente al segmento di tracciato relativo alle informazioni contenute nel nodo cliccato.

I valori numerici dei parametri geometrici non sono modificabili dal pannello dei risultati: si consiglia in questo caso di tenere aperta contemporaneamente anche la finestra "**Panorama**".

|                   | orrantenti   | anayour declaro muccluto r            |          |                       | i            | i            | i                    |                    |
|-------------------|--------------|---------------------------------------|----------|-----------------------|--------------|--------------|----------------------|--------------------|
|                   | A 🗸          | ∆° 4∡ 14\   .⁄ ▼   ∩.▼   ⊮            | (⁄ ▼     | <^ ▼ 6 ▼ 2            | \$ P   ~     | ž 🛛 🖬 🗡      | š 🗗 🖪 🖓              | 6                  |
|                   | Selezionar   | e un comando dagli strumenti di l     | ayout    | t Tipo di tr          | ansizione: C | lotoide      |                      |                    |
|                   |              | -                                     |          |                       |              |              |                      |                    |
|                   |              |                                       |          |                       |              |              |                      |                    |
|                   |              |                                       |          |                       |              |              |                      |                    |
|                   | Тіро         | Vincolo tangenza                      | Blo      | . Vincolo parametrico | Lunghezza    | Direzione    | Progressiva iniziale | Progressiva finale |
| 1                 | Linea        | Non vincolato (fisso)                 | A        | Due punti             | 71.034m      | 244.6749 (g) | 0+000.000m           | 0+071.034n         |
| 2.1               | Transizion   | Vincolato su entrambi i lati (libero) | 0        | Parametro A Transiz   | 35.208m      |              | 0+071.034m           | 0+106.242          |
| 2.2               | Transizion   | Vincolato su entrambi i lati (libero) | A        | Parametro A Transiz   | 44.664m      |              | 0+106.242m           | 0+150.906          |
| 2.3               | Transizion   | Vincolato su entrambi i lati (libero) | 0        | Parametro A Transiz   | 35.208m      |              | 0+150.906m           | 0+186.114          |
| 3                 | Linea        | Non vincolato (fisso)                 | 0        | Due punti             | 16.010m      | 202.3014 (g) | 0+186.114m           | 0+202.124          |
|                   | Transizion   | Vincolato su entrambi i lati (libero) | A        | Parametro A Transiz   | 36.000m      |              | 0+202.124m           | 0+238.124          |
| 4.1               | Transizion   | Vincolato su entrambi i lati (libero) | A        | Parametro A Transiz   | 81.840m      |              | 0+238.124m           | 0+319.964          |
| 4.1<br>4.2        | 110115121011 |                                       | 0        | Davametre A Tranciz   | 36.000m      |              | 0+319.964m           | 0+355.964          |
| 4.1<br>4.2<br>4.3 | Transizion   | Vincolato su entrambi i lati (libero) | <u> </u> | Farametro A fransiz   | 001000111    |              |                      |                    |

Come detto, gli identificativi degli elementi del tracciato coincidono nelle due finestre ed è possibile correggere nella finestra "Panorama" eventuali parametri geometrici segnalati nella procedura di supporto alla verifica.

#### 2.2.2 Aggiornamento verifica

A seguito di modifiche agli elementi è necessario aggiornare la verifica attraverso il comando Aggiorna Report.

Con questo comando non è possibile cambiare la categoria; verrà comunque richiesto il parametro B<sub>i</sub>.

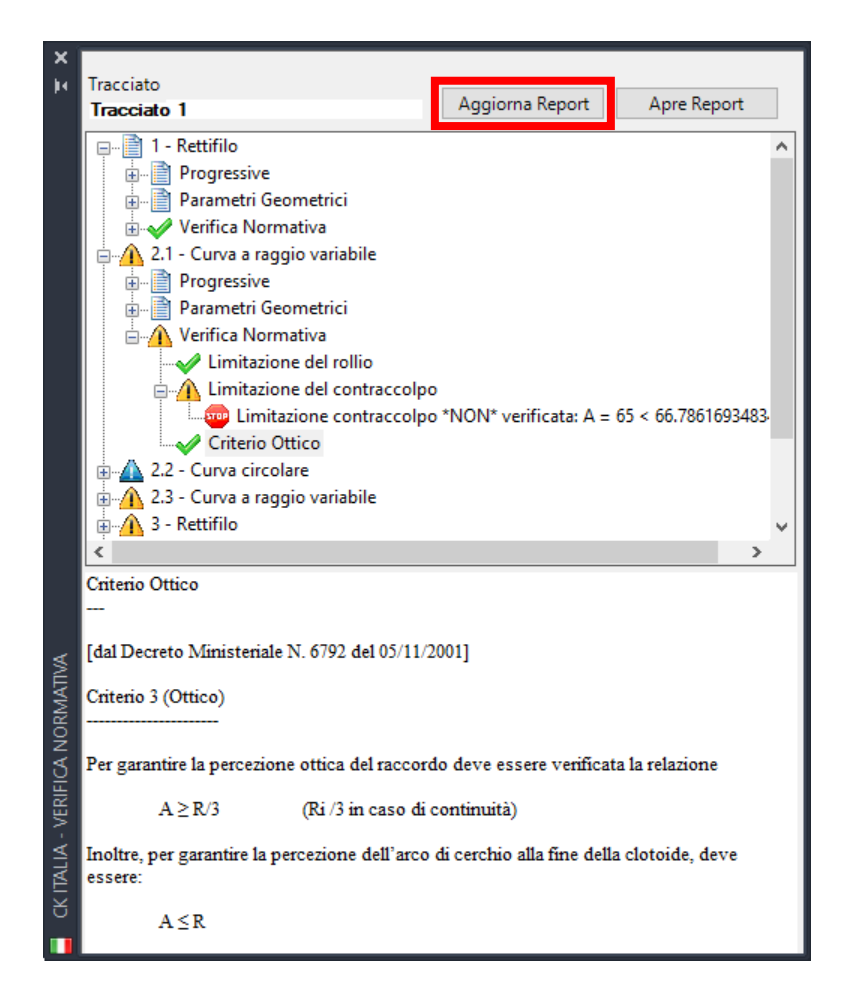

#### 2.2.3 Produzione di report sulle caratteristiche

Con questo Country Kit è possibile esportare due report sul tracciato plano altimetrico.

2.2.3.1 Caratteristiche Geometriche del Tracciato

Attraverso il comando **Caratteristiche Geometriche del Tracciato** viene estratto un report in formato HTML, DOC, XLS, TXT o PDF simile all'immagine riportata di seguito.

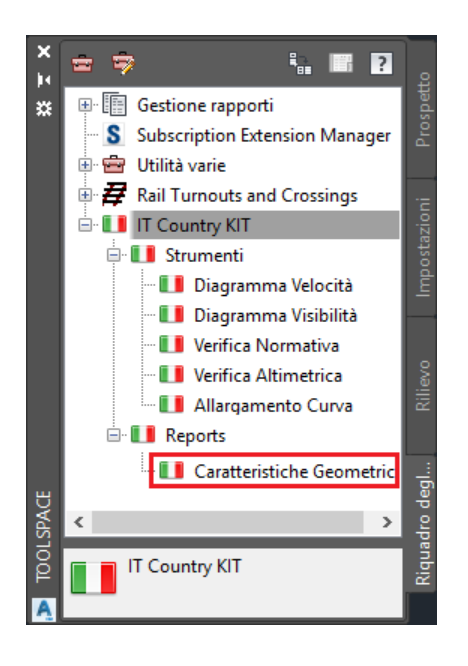

| Nome del Tracciato: Tracciato_1<br>Descrizione: |                      |            |                      |  |  |
|-------------------------------------------------|----------------------|------------|----------------------|--|--|
| Segmento: 1                                     | Rettifilo            |            |                      |  |  |
| Lunghezza:                                      | 71.034               | Direzione: | S 40° 12' 26.5321" W |  |  |
| Segmento: 2                                     | Curva di transizione |            |                      |  |  |
| Lunghezza:                                      | 35.208               | L Tan:     | 23.499               |  |  |
| Raggio:                                         | 120.000              | S Tan:     | 11.760               |  |  |
| Theta:                                          | 08° 24' 19.3336"     | P:         | 0.430                |  |  |
| X:                                              | 35.133               | K:         | 17.592               |  |  |
| Y:                                              | 1.719                | A:         | 65.000               |  |  |
| Corda:                                          | 35.175               | Direzione: | S 37° 24' 21.9262" W |  |  |
| Segmento: 3                                     | Curva circolare      |            |                      |  |  |
| Delta:                                          | 21° 19' 31.3329"     | Tipo:      | SINISTRA             |  |  |
| Raggio:                                         | 120.000              |            |                      |  |  |
| Lunghezza:                                      | 44.664               | Tangente:  | 22.593               |  |  |
| Ord. Media:                                     | 2.072                | Finale:    | 2.108                |  |  |
| Corda:                                          | 44.406               | Direzione: | S 21° 08' 21.5321" W |  |  |
| Segmento: 4                                     | Curva di transizione |            |                      |  |  |

2.2.3.2 Report avanzato

Il report avanzato è disponibile in formato testo a seguito dell'utilizzo della procedura di analisi come illustrata nella sezione precedente. Nel pannello dei risultati è presente il pulsante **Apre Report** che produce un report con tutte le informazioni presenti nel pannello ma con il dettaglio di tutte le analisi effettuate. Un esempio è riportato di seguito.

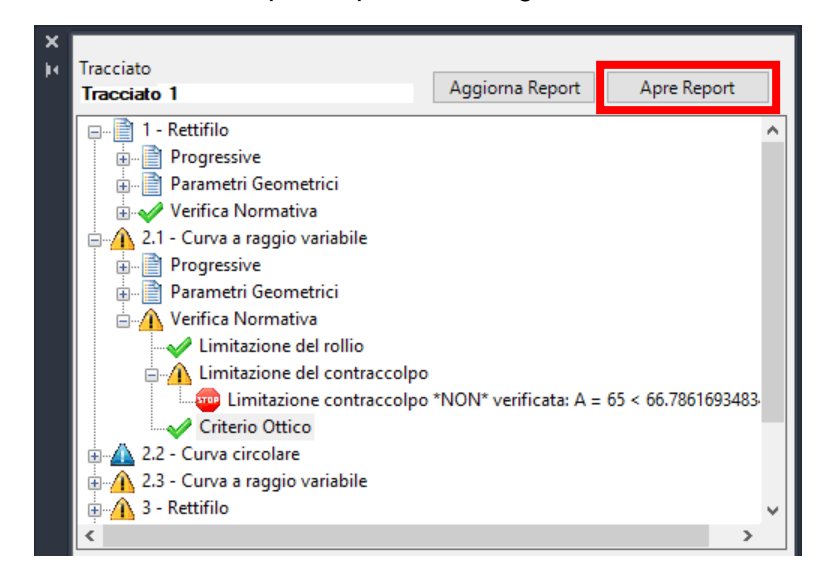

| Lettura file di configurazione:                                                                                |  |
|----------------------------------------------------------------------------------------------------|--|
| C:\ProgramData\Autodesk\C3D 2020\ita\Data\Corridor Design Standards\Metric\it_dm-strade_05.11.2001-(v.2.0).xml |  |
| Cat. F (Locale Extraurbana)                                                                                    |  |
| speed=40 min_radius=45                                                                                         |  |
| speed=100 min_radius=45                                                                                        |  |
| Selezionato il tipo di strada 'Cat. F (Locale Extraurbana)'                                                    |  |
|                                                                                                    |  |
| Analisi del tracciato secondo il DM 5.11.2001                                                                  |  |
| Nome del tracciato: Tracciato 1                                                                                |  |
| ID-1 Rettifilo, da progressiva 0±000 a 0±710 [l upobezza-71 034m]                                              |  |
| $\sim$ Velocità – 60. Velocità massima – 60Km/h                                                                |  |
| > Punto Iniziale = (312585 524 24015 884) Punto Finale = (312539 668 23961 634)                                |  |
| > Lunghezza MIN del rettifilo QK (maggiore di 50m a 60Km/h)                                                    |  |
| > Lunghezza MAX del rettifilo OK (minore di 22*V=1320m con V=60Km/h)                                           |  |
| > Raggio minore delle due curve collegate maggiore della lunghezza del rettifilo (R=120 > L=71.034)            |  |
| ID=2.1 Curva a raggio variabile, da progressiva 0+710 a 0+106 [Lunghezza=35.208m, A=65]                        |  |
| > Velocità impostata = 60Km/h)                                                                                 |  |
| > Punto Iniziale = (312539.668,23961.634), Punto Finale = (312518.301,23933.693)                               |  |
| > Limitazione rollio verificata: A = 65 >= 61.6441400296898                                                    |  |
| **NO** > Limitazione contraccolpo *NON* verificata: A = 65 < 66.7861693483445                                  |  |
| > Criterio ottico verificato: A = 65 compreso in tra 40 e 120                                                  |  |
| ID=2.2 Curva circolare, da progressiva 0+106 a 0+151 [Lunghezza=44.664m, Raggio=120]                           |  |
| > Punto Iniziale = (312518.301,23933.693), Punto Finale = (312502.286,23892.275)                               |  |
| ????? > Necessario allargamento in curva: raggio R = 120 < 45/0.2 = 225; E = 0.375                             |  |
| > Sviluppo della curva OK (maggiore di 41.667m - spazio percorso in 2.5s a 60Km/h)                             |  |
| > Raggio MIN della curva OK (R=120m maggiore di R_min=45m per tipo strada='Cat. F (Locale Extraurbana)')       |  |
| > Campo di utilizzo clotoidi verificato: A1/A2 = 65/65 = 1 conpreso tra 2/3 e 3/2                              |  |
| ID=2.3 Curva a raggio variabile, da progressiva 0+151 a 0+186 [Lunghezza=35.208m, A=65]                        |  |

#### 2.3 Allargamento in curva

Questo comando permette di generare l'allargamento per l'inserimento dei veicoli in curva previsto dal D.M. 5-11-2001, tramite polilinee da utilizzare come obiettivo di scostamento durante la creazione del modellatore.

#### 2.3.1 Utilizzo del commando

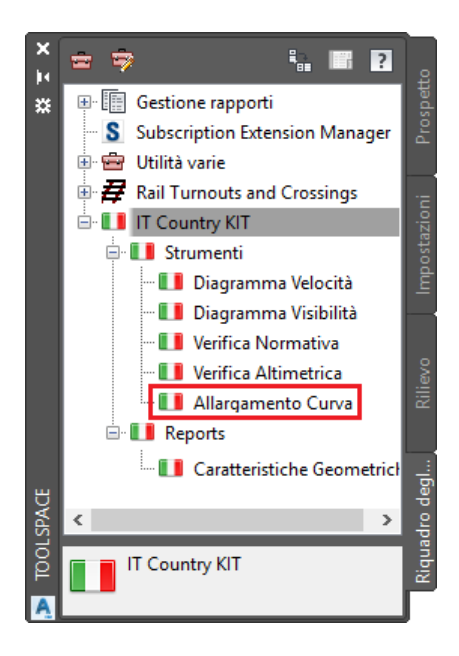

Il comando si trova nel riquadro deli strumenti sotto il menù principale del Coutry Kit.

Una volta lanciato il comando compare la schermata sottostante in cui bisogna impostare i seguenti parametri:

- Categoria stradale secondo DM 5-11-2001
- Numero di corsie per senso di marcia
- Distanza tra le carreggiate qual ora siano separate
- Riduzione, opzionale, dell'allargamento calcolato (fino a un massimo del 50%) come previsto da normativa.

| 🔲 Allargamento in Curva                  | ×      |
|------------------------------------------|--------|
| Classe Stradale                          |        |
| Cat. C (Extraurbana Secondaria)          | $\sim$ |
| Numero corsie per senso di marcia: 1     |        |
| Larghezza corsia: 3.5                    |        |
| Distanza tra le carreggiate (0 unica): 0 |        |
| Riduzione allargamento %: 0 (<50%)       |        |
|                                          |        |
| OK Annulla                               |        |

Cliccando su "OK" vengono generate delle polilinee lungo il tracciato per tutto lo sviluppo dell'allargamento.

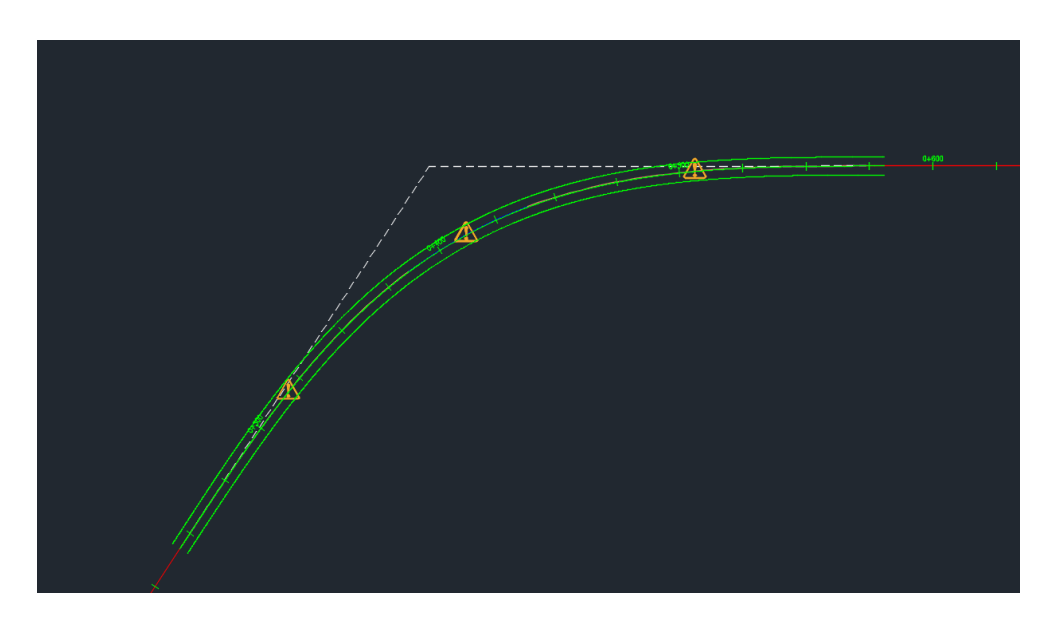

#### 2.3.2 Generazione del modellatore

Una volta create le polilinee è possibile utilizzarle come vincoli per il modellatore.

Innanzi tutto bisogna utilizzare il componente "**Allargamento**" presente nella tavolozza "**IT Subassemblies**"

Al momento della definizione della frequenza si consiglia si selezionare NO all'inserimento di sezioni nei vertici degli obiettivi, mentre per quanto l'impostazione degli stessi si consiglia di utilizzare l'impostazione di selezione tramite layer in quanto le polilinee vengono già create su layer dedicati.

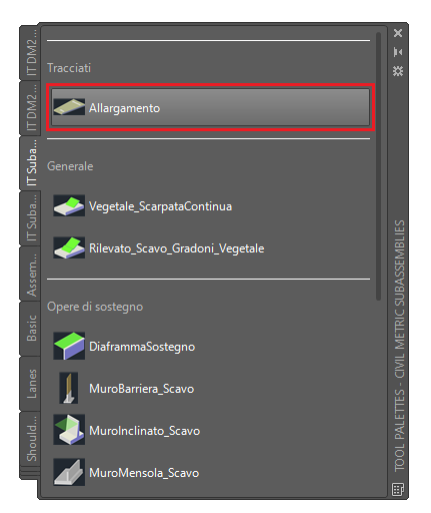

| A Target Mapping        |                        |       |            |                 |              |      | × |
|-------------------------|------------------------|-------|------------|-----------------|--------------|------|---|
| Corridor name:          |                        |       |            |                 |              |      |   |
|                         |                        | Ctor  | t Stations |                 | End Stations |      |   |
| Sezione tipo - (2)      |                        | 0+    | 250.000    |                 | 0+600.000    |      |   |
| <b>T</b>                |                        |       | <b>C</b> 1 |                 | A 11.7       |      | _ |
| Target                  | Object Name            |       | Subasse    | emply           | Assembly (   | roup | - |
| Width or Offset Targets | Click here to set all? | ·     |            |                 |              |      | - |
| Ciglio Est DX           | <none></none>          |       | Allargan   | nento           | Centered     |      | - |
| Ciglio_Est_SX           | <none></none>          |       | Allargan   | nento           | Centered     |      | - |
| - Ciglio_Int_DX         | <none></none>          |       | Allargan   | nento           | Centered     |      |   |
| Ciglio_Int_SX           | <none></none>          |       | Allargan   | nento           | Centered     |      |   |
|                         |                        |       |            |                 |              |      |   |
|                         |                        |       |            | OK              | Cancel       | Help |   |
| A Select Entities by L  | ayer                   |       |            |                 | ×            |      |   |
| Select reature lines, s | Select                 | es by | ayer:      | Number of Entit | ies Found    |      |   |
| o                       | Select                 |       |            | 1               |              |      |   |
| CKITA-CIGLIO            | EST-DX                 |       |            | 1               |              |      |   |
| CKITA-CIGLIO            | EST-SX                 |       |            | 1               |              |      |   |
|                         | 2011                   |       |            |                 |              |      |   |
|                         |                        | C     | K          | Cancel          | Help         |      |   |

#### 2.4 Diagramma di visibilità

#### 2.4.1 Impostazioni per l'utilizzo dello strumento

Per utilizzare lo strumento per il calcolo del diagramma di visibilità è necessario eseguire preventivamente il calcolo della velocità e la verifica del tracciato come descritti nel paragrafo **Errore. L'origine riferimento non è stata trovata.**.

È inoltre necessario aver realizzato le superfici di progetto e i tracciati di riferimento per l'analisi di visibilità.

Per realizzare la superficie è possibile utilizzare uno dei due componenti presenti nella tavolozza "IT Subassemblies 2"

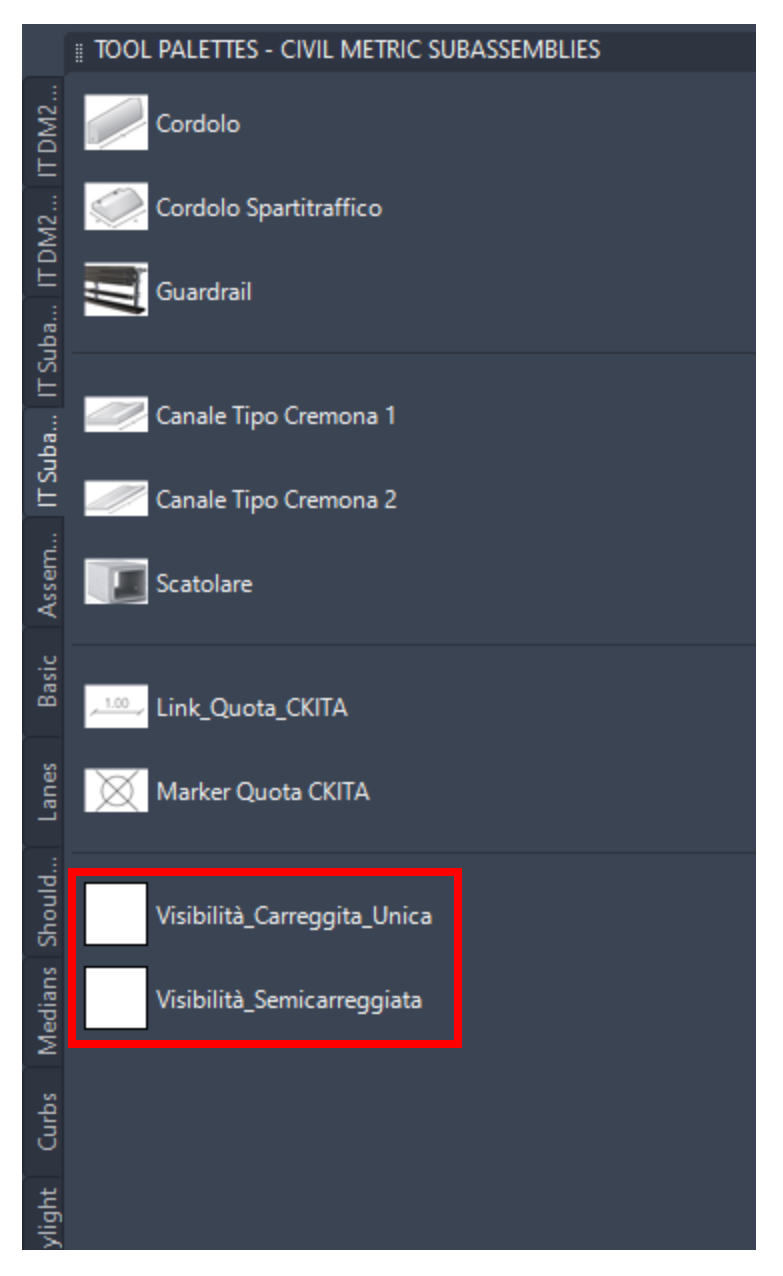

Prima di lanciare il comando è necessario produrre i report di analisi di visibilità tramite la funzione già presente all'interno di Civil 3D.

Dalla scheda analizza selezionare il comando "verifica distanza di visibilità"

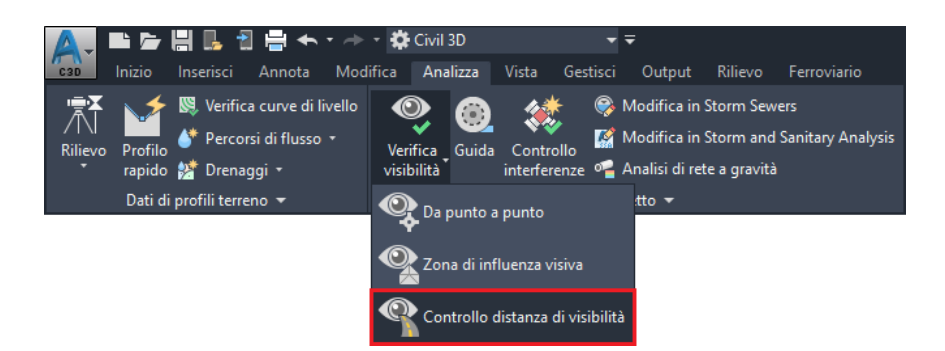

Nella schermata che compare impostare il tracciato e il profilo di riferimento, le progressive iniziale e finale, il passo di analisi e le superfici di riferimento.

| 🙇 Controllo distanza di visibilità - Generale                                                                                                    | × |
|----------------------------------------------------------------------------------------------------|---|
| Generale     Selezionare il percorso lungo il quale eseguire il controllo:       Distanza di visibilità     Image: Selezionare il percorso lungo il quale eseguire il controllo:       Tracciato :     Tracciato: |   |
| Risultati Tracciato 1                                                                                                    |   |
| Profilo:                                                                                                    |   |
| 🔟 Livelletta - TR1 🗸                                                                                                    |   |
| ◯ Usa linea caratteristica o polilinea 3D:                                                                                                    |   |
| Seleziona da Carta                                                                                                    |   |
| Progressiva di partenza: Progressiva di arrivo:                                                                                                    |   |
| 0+000.000m 0+482.978m                                                                                                    |   |
| Intervallo controllo:                                                                                                    |   |
| Seleziona superfici su cui eseguire il controllo:                                                                                                    |   |
| 🖉 Superficie di progetto 🗸 🛋 🔀                                                                                                    |   |
| 🖒 Superficie di progetto                                                                                                    |   |
| <b></b>                                                                                                    |   |
|                                                                                                    |   |
| < Indietro Avanti > Fine Annulla ?                                                                                                    |   |

Nella schermata successiva impostare l'altezza di visuale, quella dell'ostacolo e i relativi offset (se necessari).

| 🛕 Controllo distanza d                    | di visibilità - Distanza di visibilità                           | × |
|-------------------------------------------|------------------------------------------------------------------|---|
| <u>Generale</u><br>Distanza di visibilità | Distanza di visibilità minima:                                   |   |
| Risultati                                 | Altezza visuale:<br>1.100m<br>Scostamento visuale:<br>0.000m     |   |
|                                           | Altezza obiettivo:<br>1.100m<br>Scostamento obiettivo:<br>0.000m |   |
|                                           |                                                                  | _ |
|                                           | < Indietro Avanti > Fine Annulla ?                               |   |

Nell'ultima schermata selezionare o deselezionare i campi per la generazione grafica dell'inviluppo planimetrico delle linee di visibilità.

| A Controllo distanza di | i visibilità - Risultati                           | × |
|-------------------------|----------------------------------------------------|---|
| Generale                | Selezionare gli elementi da disegnare nel modello: |   |
| Distanza di visibilità  | Componente Layer                                   |   |
|                         | Linee di visibilità visibili 🔽 0                   |   |
| Risultati               | Linee di visibilità ostruite 🔽 0                   |   |
|                         | Percorso visuale ostruito 🔽 0                      |   |
|                         | Area ostruita 🔲 0                                  |   |
|                         | Percorso visuale 🔽 0                               |   |
|                         | Linea limite visivo 🔽 0                            |   |
|                         |                                                    |   |
|                         | ☑ Crea rapporto analisi visibilità                 |   |
|                         | Scegliere un tipo di file:                         |   |
|                         | C:\ProgramData\Autodesk\C3D 2020\ita\Data\S 🗸 🛄    |   |
|                         | Salva in:                                          |   |
|                         | 00\Condivisa\CK 2020\Esempi\Materiali_Progetto.txt |   |
|                         |                                                    |   |
|                         | < Indietro Avanti > Fine Annulla ?                 |   |

Nella parte inferiore controllare di aver selezionato il template per il report in formato csv e scegliere dove salvare tale report.

| 🗹 Crea rapporto analisi visibilità                                                       |
|------------------------------------------------------------------------------------------|
| Scegliere un tipo di file:                                                               |
| C:\ProgramData\Autodesk\C3D 2020\ita\Data\S 🗸 \cdots                                     |
| C:\ProgramData\Autodesk\C3D 2020\ita\Data\Sight Check Report Style Sheets\ReportCSV.xsl  |
| C:\ProgramData\Autodesk\C3D 2020\ita\Data\Sight Check Report Style Sheets\ReportHTML.xsl |
| C:\ProgramData\Autodesk\C3D 2020\ita\Data\Sight Check Report Style Sheets\Report TXT.xsl |
| C:\ProgramData\Autodesk\C3D 2020\ita\Data\Sight Check Report Style Sheets\ReportXML.xsl  |

Per ottenere un risultato conforme allo standard ANAS occorre ripetere questa operazione per ogni senso di marcia e/o corsia che si vuole verificare partendo dal tracciato di riferimento e invertendo le progressive iniziali e finali per calcolare il ritorno.

#### 2.4.2 Utilizzo del comando

Una volta lanciato il comando, scegliere il tracciato da analizzare, e dalla finestra Diagramma Visibilità selezionare il tipo di diagramma da realizzare, il tipo di classe stradale, il diagramma di velocità e il profilo altimetrico relativi al tracciato di progetto e i report di andata e ritorno.

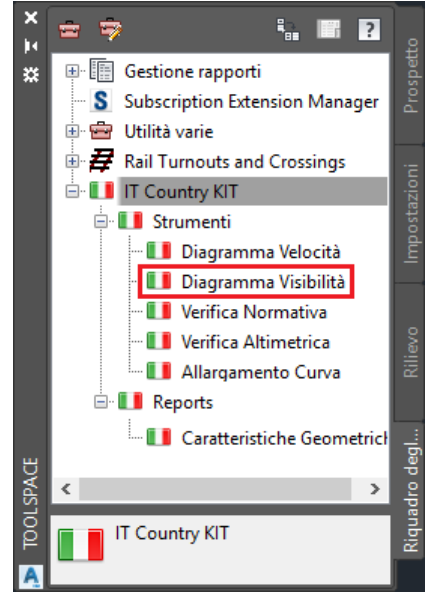

| 💵 Diagramma Visibilità                     | ×                      |  |  |  |  |  |
|--------------------------------------------|------------------------|--|--|--|--|--|
| Diagrammi                                  | Calcola allargamento 🗌 |  |  |  |  |  |
| Classe Stradale<br>O Autostrada<br>( Altra |                        |  |  |  |  |  |
| Corsia: 1 🚖                                | Larg. corsia: 3.75     |  |  |  |  |  |
| Diagramma velocità:                        | Seleziona              |  |  |  |  |  |
| Profilo altimetrico:                       | Seleziona              |  |  |  |  |  |
| Report visibilità andata (                 | DX)                    |  |  |  |  |  |
| Report visibilità ritorno (SX)             |                        |  |  |  |  |  |
| ОК                                         | Annulla                |  |  |  |  |  |

Dopo aver selezionato i punti di inserimento (uno per diagramma) verrà visualizzato il Diagramma di visibilità

|  |  | W |
|--|--|---|
|  |  |   |

Selezionando l'opzione "Calcola allargamento" verranno realizzate delle polilinee nelle aree dove dovrà essere previsto un allargamento della carreggiata per garantire la visibilità

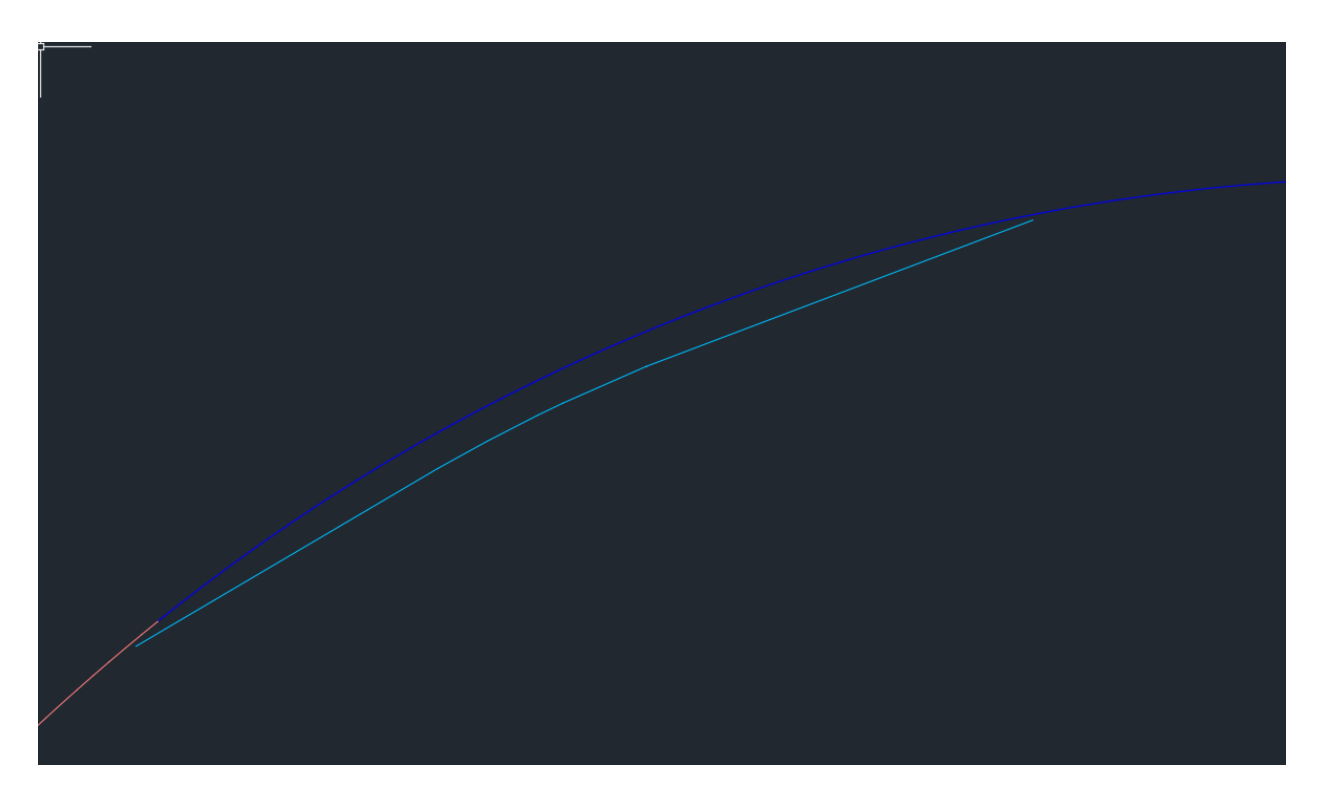

#### 2.4.3 Modifica successiva del diagramma

Rilanciando il comando i profili e le polilinee vengono sovrascritti e aggiornati.

#### 2.5 Verifica altimetrica del tracciato

#### 2.5.1 Impostazioni per l'utilizzo dello strumento

Per utilizzare il comando di verifica altimetrica secondo normativa è necessario che vi siano i seguenti elementi:

- Tracciato planimetrico con associata una classe stradale prevista dal Decreto Ministeriale;
- Diagramma di velocità del tracciato ottenuto con il comando descritto al paragrafo Errore. L'origine r iferimento non è stata trovata.
- Profilo altimetrico del tracciato.

#### 2.5.2 Utilizzo del comando

Lanciando il comando dall'apposita icona nel riquadro degli strumenti si attiva la seguente finestra da cui si può selezionare il **tracciato** da analizzare.

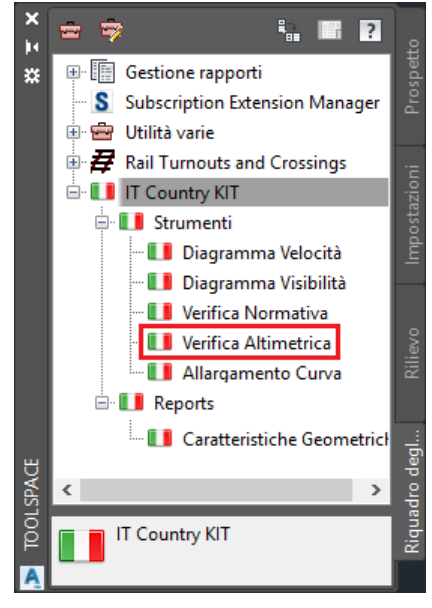

Dopo aver selezionato il tracciato sul quale effettuare la verifica verrà mostrata la classe stradale associata ad esso e i pulsanti per indicare **profilo altimetrico** e **diagramma di velocità** associati.

Un tic di approvazione indicherà la corretta selezione degli elementi.

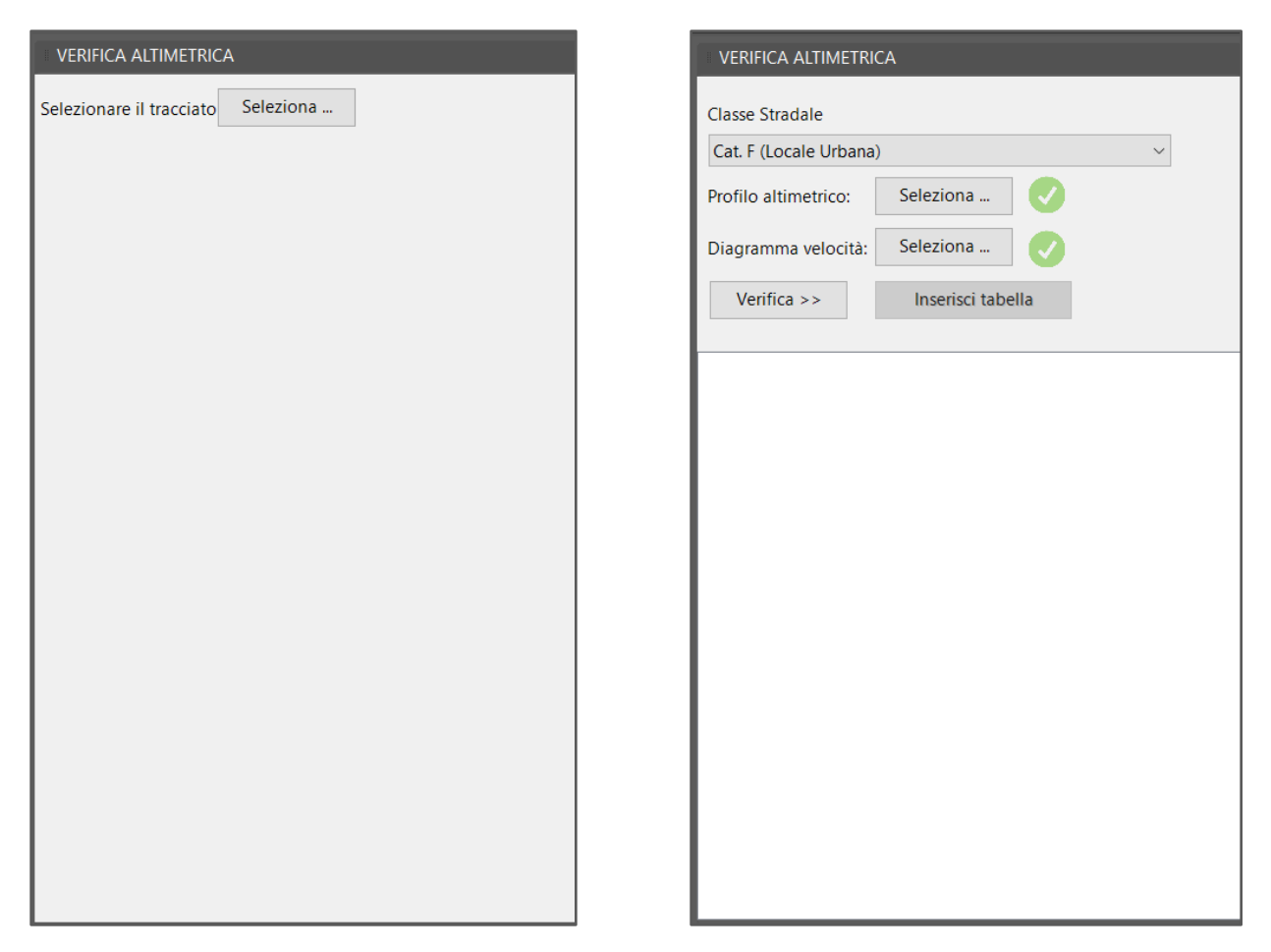

Cliccando sul pulsante "Verifica >>" nella schermata sottostante compare la struttura ad albero del profilo dove, per ogni entità (livelletta, raccodo parabolico simmetrico, raccordo circolare) vengono indicati i dati associati, i limiti da normativa dipendenti da elemento e classe stradale, e il superamento o meno di tali verifiche.

| VERIFICA ALTIMETRICA                                                                                                    |   |
|----------------------------------------------------------------------------------------------------|---|
| Classe Stradale                                                                                                    |   |
| Cat. F (Locale Extraurbana) $\qquad \qquad \lor$                                                                                                    |   |
| Profilo altimetrico: Seleziona                                                                                                    |   |
| Diagramma velocità: Seleziona                                                                                                    |   |
| Verifica >> Inserisci tabella                                                                                                    |   |
| <ul> <li>1 - Livelletta</li> <li>Dati</li> <li>Verifica pendenza massima: OK</li> <li>2 - Raccordo</li> <li>Dati</li> <li>Verifica percorribilità raccordo: OK</li> <li>Verifica accelerazione altimetrica: OK</li> <li>Verifica visuale libera arresto : Errore</li> <li>3 - Livelletta</li> <li>Oterifica pendenza massima: OK</li> <li>4 - Raccordo</li> <li>Verifica percorribilità raccordo: OK</li> <li>Verifica pendenza massima: OK</li> <li>4 - Raccordo</li> <li>Verifica accelerazione altimetrica: OK</li> <li>Verifica pendenza massima: OK</li> <li>Verifica visuale libera arresto : CK</li> <li>Verifica accelerazione altimetrica: OK</li> <li>Verifica visuale libera arresto : OK</li> <li>Verifica visuale libera arresto : OK</li> <li>Verifica visuale libera arresto : OK</li> <li>Verifica pendenza massima: OK</li> <li>6 - Raccordo</li> <li>Dati</li> <li>Dati</li> <li>Verifica pendenza massima: OK</li> <li>Dati</li> <li>Dati<!--</td--><td>~</td></li></ul> | ~ |

Cliccando sul pulsante "Inserisci tabella" si inserisce all'interno del disegno una tabella con tutte le informazioni presenti nella struttura ad albero da utilizzare come report.

| Verifica altii                                              | netrica Livelletta – TR1                                                                                                    |                                                  |  |  |
|-------------------------------------------------------------|----------------------------------------------------------------------------------------------------|--------------------------------------------------|--|--|
|                                                             |                                                                                                    | Progressiva iniziale: 0                          |  |  |
| 1 — Livelletta                                              | a <mark>fan de la constanta de la constanta de la constanta de la constanta de la constanta de la constanta de la const</mark> | Progressiva finale: 65.91                        |  |  |
|                                                             | Dati                                                                                                    | Lunghezza L (m): 65.91                           |  |  |
|                                                             |                                                                                                    | Pendenza (%): -5.81                              |  |  |
|                                                             |                                                                                                    | Pendenza massima (%): 10                         |  |  |
|                                                             | Verifica pendenza massima: OK                                                                                                  | -5.81 <= 10                                      |  |  |
|                                                             |                                                                                                    | Progressiva iniziale: 65.91                      |  |  |
|                                                             |                                                                                                    | Progressiva finale: 161,18                       |  |  |
|                                                             |                                                                                                    | Tipo raccordo: Sacca                             |  |  |
|                                                             |                                                                                                    | Raggia raccordo vert.(m): 1500                   |  |  |
|                                                             | Dati                                                                                                    | Pendenza in ingresso (%): -5.81                  |  |  |
|                                                             |                                                                                                    | Pendenza in uscita (%): 0.55                     |  |  |
|                                                             |                                                                                                    | Lunghezza L (m): 95.28                           |  |  |
|                                                             |                                                                                                    | Velocità di progetto (km/b): 60                  |  |  |
| 2 - Raccordo                                                |                                                                                                    | Readin verticale minima (m): 40                  |  |  |
|                                                             | Verífica percombilità raccordo: OK                                                                                             | Raggia verticale minimo (m): 40<br>1500 $\ge$ 40 |  |  |
|                                                             |                                                                                                    | Acceleratione massima $(m/s^2)$ : 0.6            |  |  |
|                                                             | Verifica accelerazione altimetrica: OK                                                                                         | Reasin verticale minima (m) : 462.96             |  |  |
|                                                             |                                                                                                    | 1500 >= 462.96                                   |  |  |
|                                                             |                                                                                                    | Distanza di arresto D (m): 76.45                 |  |  |
|                                                             | Verifica visuale libera arreste : Errore                                                                                       | Pagain unticale minima (m): 1503.25              |  |  |
|                                                             |                                                                                                    | Emper 15/0 / 1503 25                             |  |  |
| <u>an an sina ing ang ang ang ang ang ang ang ang ang a</u> |                                                                                                    | Progressiva iniziale: 161.18                     |  |  |
|                                                             |                                                                                                    | Progressiva finale: 317,98                       |  |  |
|                                                             | Dati da da da da da da da da da da da da da                                                                                    | Lunghezza L (m): 156.79                          |  |  |
| 3 – Livelletta                                              |                                                                                                    | Pendenza (\$): 0.55                              |  |  |
|                                                             |                                                                                                    | Pandanza massima (%): 10                         |  |  |
|                                                             | Verifica pendenza massima: OK                                                                                                  | 0.55 /- 10                                       |  |  |
|                                                             |                                                                                                    | Progressiva iniziale: 317.98                     |  |  |
|                                                             |                                                                                                    | Progressivg fingle: 396.2                        |  |  |
|                                                             |                                                                                                    | Tipo raccordo: Sacca                             |  |  |
|                                                             |                                                                                                    | Raagia raccordo vert.(m): 1000                   |  |  |
|                                                             | Dati                                                                                                    | Pendenza in ingresso (%): 0.55                   |  |  |
|                                                             |                                                                                                    | Pendenza in uscita (%): 8.37                     |  |  |
|                                                             |                                                                                                    | Lunghezza L (m): 78.22                           |  |  |
|                                                             |                                                                                                    | Valacità di progetto /km/b): 60                  |  |  |
| 4 - Reccordo                                                |                                                                                                    | Reasin verticale minima (m): 40                  |  |  |
|                                                             | Verifica percorribilità raccordo: OK                                                                                           |                                                  |  |  |
|                                                             |                                                                                                    | Accelerations matrims (m/s^2) 0.6                |  |  |
|                                                             | Verifies encolarazione altimatrice: OV                                                                                         | Receive azione massina (m/s 2): 0.0              |  |  |
|                                                             | vernica accelerazione altimetrica: UK                                                                                          | Kuggiu verticale minimo (m) : 462.96             |  |  |
|                                                             |                                                                                                    | 1000 >= 462.96                                   |  |  |

#### 2.5.3 Aggiornamento dei dati

Nel momento in cui una delle entità (tracciato, diagramma di velocità, profilo altimetrico) viene modificata basterà cliccare sul pulsante "Verifica >>" per aggiornare le verifiche del profilo altimetrico.

#### 2.6 Perdita di tracciato

#### 2.6.1 Impostazioni per l'utilizzo dello strumento

Per utilizzare lo strumento per la Verifica della Perdita di tracciato è necessario eseguire preventivamente il calcolo della velocità (paragrafo **Errore. L'origine riferimento non è stata t rovata.**) sul tracciato associato al profilo da analizzare.

#### 2.6.2 Utilizzo del comando

Dopo aver lanciato il comando Perdita di tracciato selezionare il **Profilo** da analizzare all'interno della vista.

Il comando chiede quindi il punto di inserimento per la tabella di Output.

| Perdita Tracciato: Tracciato 1 |               |           |                |                |  |  |  |  |
|--------------------------------|---------------|-----------|----------------|----------------|--|--|--|--|
| Progra inizialo                | Progr. finglo | Diroziono | Dist. media    | Dist. minima   |  |  |  |  |
| Frogr. iniziale                | Frogr. Indie  | Direzione | ricomparsa (m) | ricomparsa (m) |  |  |  |  |
| 0+373.35                       | 0+381.45      | А         | 267.58         | 560            |  |  |  |  |
| 0+576.97                       | 0+642.27      | А         | 339.40         | 560            |  |  |  |  |
| 0+210.84                       | 0+197.04      | R         | 161.36         | 220            |  |  |  |  |
| 0+481.55                       | 0+464.95      | R         | 445.33         | 560            |  |  |  |  |

Nella tabella sono riportate:

- **Progressive iniziali** e finali del tratto interessato
- Direzione di percorrenza: concorde con il senso del tracciato
- Distanza media di ricomparsa: indicazione della media delle distanze riscontrate nel tratto interessato;
- Distanza minima di ricomparsa: valore tabellare in funzione della velocità di progetto (pag. 90 del DM).

#### 2.6.3 Aggiornamento dei dati

In seguito a modifiche alle componenti del tracciato o del profilo è necessario rilanciare il comando generando una nuova tabella.

#### 2.7 Quotatura sezioni

A completamento della creazione delle Viste sezioni per le sezioni trasversali sono stati predisposti due strumenti per l'inserimento di Quote e Tabelle riassuntive.

#### 2.7.1 Quote sezioni trasversali

Per facilitare l'inserimento di quote all'interno delle sezioni trasversali è stato creato un **subassembly apposito "Link\_Quota\_CKITA"** da inserire durante la composizione delle sezioni tipo. Utilizzando questa procedura le quote potranno essere impostate in modo da mantenere la loro configurazione anche a valle di modifiche planoaltimetriche del solido stradale.

Il componente è stato incluso nella Tool Palettes all'interno della scheda "IT Subassemblies 2". Lavorando sulla **Sezione tipo** (Assemblies) inserire il componente **Link\_Quota\_CKITA** posizionandolo in corrispondenza del punto iniziale della linea di quota che si vuole tracciare. Nelle proprietà del componente, specificare:

 Numero di quote che si desidera inserire, con un massimo di 20 (nell'esempio sotto è stato impostato 6)

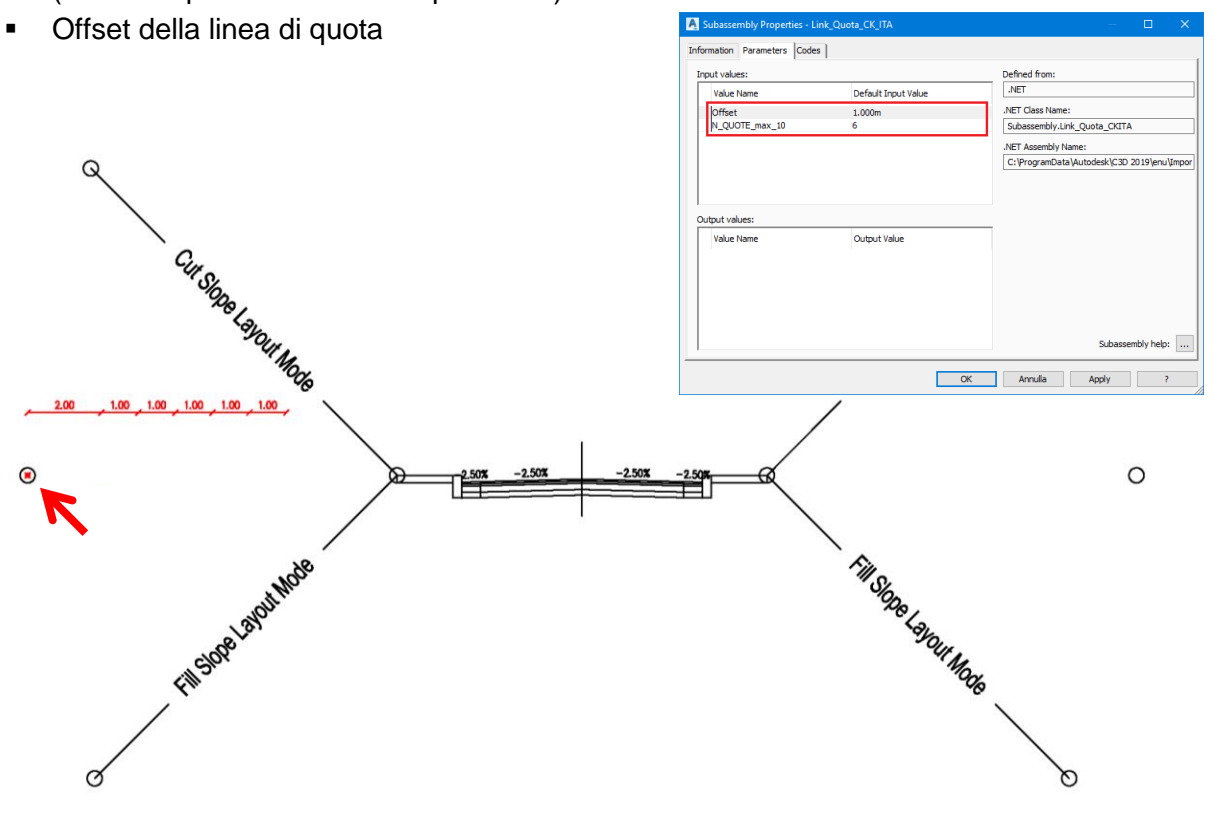

Inserire quindi i punti obbiettivo per le varie quote utilizzando il Componente **Marker\_Quota\_CKITA** disponibile nella scheda "IT Subassemblies 2".

In questa fase è necessario operare con attenzione impostando ad ogni punto inserito il parametro **Numero target** corretto.

Ogni punto dovrà avere un numero univoco da 1 a N, in ordine progressivo da sinistra a destra.

| nauori Parameters (Coc                  |                           |                                                     |
|-----------------------------------------|---------------------------|-----------------------------------------------------|
| ut values:                              |                           | Defined from:                                       |
| Value Name                              | Default Input Value       | .NET                                                |
| Numero target                           | 6                         | .NET Class Name:                                    |
|                                         |                           | Subassembly.Marker_Quota_CKITA                      |
|                                         |                           | .NET Assembly Name:                                 |
|                                         |                           | WITH THE THE REAL AND A REAL POINT AND A REAL AND A |
|                                         |                           | KITA(/a//ea/lecb145cbb20a+4be041c+ebr.)             |
|                                         |                           | KITA(/a//ea/lecb145cbb20a44be041c4ebt.              |
|                                         |                           | KLIA(/a//ea/lecb1+scbb20a++be0+1c+ebt.              |
|                                         |                           | KITA (VA7768716CD145CDD2084406041C4601.             |
| put values:                             | Outwork Value             | KI R (787768716014500208449644164671                |
| tput values:<br>Value Name              | Output Value              | NI A V8/28/160 1900000 +960+10401                   |
| put values:<br>Value Name<br>MarkPoint  | Output Value<br>TARGET_Q6 |                                                     |
| tput values:<br>Value Name<br>MarkPoint | Output Value<br>TARGET_Q6 |                                                     |
| tput values:<br>Value Name<br>MarkPoint | Output Value<br>TARGET_Q6 |                                                     |
| put values:<br>Value Name<br>MarkPoint  | Output Value<br>TARGET_Q6 |                                                     |
| put values:<br>Value Name<br>MarkPoint  | Output Yalue<br>TARGET_Q6 |                                                     |

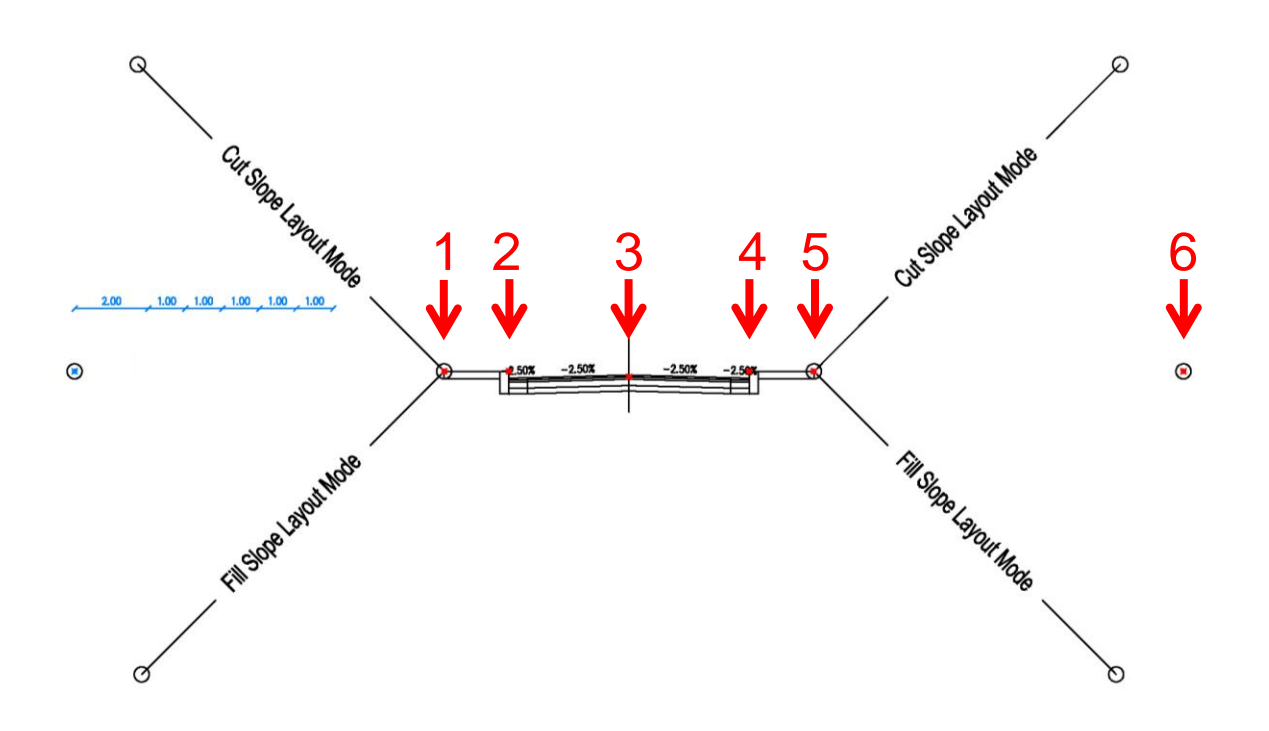

Ricostruendo quindi il modellatore (corridor) generato con la sezione tipo appena creata, nelle **Viste Sezioni**, si otterrà un risultato simile a quanto riportato di seguito.

|                                                                             | N        |        |                    |       |               |         |            |                |       |           |          |          |                |
|-----------------------------------------------------------------------------|----------|--------|--------------------|-------|---------------|---------|------------|----------------|-------|-----------|----------|----------|----------------|
|                                                                             |          | 3.20   | 1.75               | ,     | 4.25          | ,       | 4.25       | 1.75           |       | 4.62      |          |          |                |
| TRACCIATO 1<br>Sezione 10<br>Prog. 0+225.00<br>Scala: 1:100<br>Q.Rif: 30.00 |          |        |                    | 1.541 | 1.54 <u>x</u> |         | 3.54% -3.5 |                |       |           |          |          |                |
| PROGRESSIVE TERRENO                                                         | - 1951 - |        |                    |       |               |         | - 181 -    |                | 202   | 07        | - 1011 - | 12.81    | 1549           |
| QUOTE TERRENO                                                               | - 7257 - |        |                    |       | 1             | . 776 - | - 21%      |                | 1311  | Min       | . 691T - | - 1911 - | - <i>IST</i> - |
| DISTANZE PARZIALI TERRENO                                                   |          | 15.64  |                    |       |               | 191     |            | 217            |       | <i>81</i> | 877      |          | 28             |
| PROGRESSIVE PROGETTO                                                        |          | - N76- | - 189<br>- 189     | 27 -  | 27            |         | 115        | 8              | an    | 20        |          |          |                |
| QUOTE PROGETTO                                                              |          | - ASK  | - 18.29<br>- 16.29 | 26/1  |               | arm -   | 5.87       | 16.99<br>16.99 | 66707 | 811       |          |          |                |
| DISTANZE PARZIALI PROGETTO                                                  |          | arr    | 150                | 0.50  | Ŷľ            |         | 1.5        | 151            |       | 187       |          |          |                |

In caso ci siano stati problemi durante la configurazione della sezione tipo è necessario verificare la finestra **Panorama** per correggere gli errori (warning).

Ad esempio, nella finestra riportata, non è stato trovato il **TARGET\_Q11**. È quindi necessario inserire il MarkPoint per la undicesima quota o ridurre il numero di quote a 10 all'interno delle proprietà del componente.

|        | Action View 🗲 🔶 |              | C 🖪         |          |         |                                             | ?            | ×  |
|--------|-----------------|--------------|-------------|----------|---------|---------------------------------------------|--------------|----|
| a<br>a | Tree            | Event Viewer | 133 event(s | )        |         |                                             |              | ×  |
| Nen    | Event Viewer    | Туре         | Date        | Time     | Source  | Description                                 | ^            |    |
|        | Roadway         | 🔥 Warning    | 01/03/2019  | 10:34:12 | Roadway | 0+030.000m: AP11: Markpoint does not exist. |              |    |
|        |                 | 🔥 Warning    | 01/03/2019  | 10:34:12 | Roadway | 0+035.000m: AP11: Markpoint does not exist. |              |    |
|        |                 | 🚹 Warning    | 01/03/2019  | 10:34:12 | Roadway | 0+040.000m: AP11: Markpoint does not exist. |              |    |
|        |                 | 🚹 Warning    | 01/03/2019  | 10:34:12 | Roadway | 0+045.000m: AP11: Markpoint does not exist. |              |    |
|        |                 | 🔒 Warning    | 01/03/2019  | 10:34:12 | Roadway | 0+050.000m: AP11: Markpoint does not exist. |              |    |
|        |                 | 🔔 Warning    | 01/03/2019  | 10:34:12 | Roadway | 0+055.000m: AP11: Markpoint does not exist. |              |    |
|        |                 | 🔥 Warning    | 01/03/2019  | 10:34:13 | Roadway | 0+060.000m: AP11: Markpoint does not exist. |              |    |
|        |                 | 🔥 Warning    | 01/03/2019  | 10:34:13 | Roadway | 0+065.000m: AP11: Markpoint does not exist. |              |    |
|        |                 | A Warning    | 01/03/2019  | 10:34:13 | Roadway | 0+070.000m: AP11: Markpoint does not exist. |              |    |
|        |                 | 🔥 Warning    | 01/03/2019  | 10:34:13 | Roadway | 0+072.500m: AP11: Markpoint does not exist. |              |    |
|        |                 | 🔔 Warning    | 01/03/2019  | 10:34:13 | Roadway | 0+075.000m: AP11: Markpoint does not exist. |              | ¥  |
|        |                 | 🔔 Warning    | 01/03/2019  | 10:34:13 | Roadway | 0+077.500m: AP11: Markpoint does not exist. |              | 12 |
|        |                 | 🚺 Warning    | 01/03/2019  | 10:34:13 | Roadway | 0+080.000m: AP11: Markpoint does not exist. |              | 9  |
|        |                 | 🚺 Warning    | 01/03/2019  | 10:34:13 | Roadway | 0+082.500m: AP11: Markpoint does not exist. | $\mathbf{v}$ | M  |
| 1      |                 | <            |             |          |         | >                                           |              | A  |

Si ricorda inoltre che per la corretta visualizzazione del componente Link\_Quota\_CKITA è necessario lo Stile Etichetta Collegamento denominato **Quota [CK\_ITA]** già presente nel template DWT "\_Autodesk\_Civil\_3D\_2020\_IT". Qualora lo stile non sia presente all'interno del disegno è possibile collegare il template stesso come **Riferimento** il attraverso il comando presente nella scheda Gestione.

#### Known Issues

- Assicurarsi di non posizionare MarkPoint nel gruppo Centro (Centered) della Sezione Tipo (Assembly). Per quotare la mezzeria collegare il MarkPoint a un componente contenuto nel gruppo Sinistra o Destra;
- Dopo la modifica/spostamento di MarkPoint, in caso di problemi di lettura degli obbiettivi, riposizionare il componente Link\_Quota\_CKITA.

#### 2.7.2 Tabella lunghezze

Questo comando permette di inserire una tabella riassuntiva con le lunghezze degli elementi contenuti nelle sezioni in funzione dei Codici Collegamento (Link) assegnati.

Lanciando il comando **Quote Sezioni** dalla Toolbox viene richiesto di selezionare graficamente un tracciato.

Nella finestra selezionare i codici di cui si vuole estrarre la lunghezza e cliccare OK.

Selezionare quindi il punto di inserimento per la tabella.

Un esempio dell'output è riportato di seguito.

| 💵 Lunghezze Codici Sezioni |         |   |  |  |  |  |
|----------------------------|---------|---|--|--|--|--|
| Selezionare codici sezioni |         |   |  |  |  |  |
| Codice                     | Calcola | ^ |  |  |  |  |
| Тор                        |         |   |  |  |  |  |
| Pave                       |         |   |  |  |  |  |
| Pave1                      |         |   |  |  |  |  |
| Pave2                      |         |   |  |  |  |  |
| Base                       |         |   |  |  |  |  |
| SubBase                    |         |   |  |  |  |  |
| Datum                      |         |   |  |  |  |  |
| Curb                       |         |   |  |  |  |  |
| Sidewalk                   |         |   |  |  |  |  |
| Daylight                   |         | ~ |  |  |  |  |
|                            | OK      |   |  |  |  |  |

| Lunghezze Codici Sezioni<br>Tracciato: Tracciato 1 |          |               |  |  |  |  |
|----------------------------------------------------|----------|---------------|--|--|--|--|
| Progr.                                             | Codice   | Lunghezza (m) |  |  |  |  |
| 0,000                                              | Pave     | 8.5           |  |  |  |  |
| 0+200                                              | Sidewalk | 3             |  |  |  |  |
| 01005                                              | Pave     | 8.5           |  |  |  |  |
|                                                    | Sidewalk | 3             |  |  |  |  |
| 01250                                              | Pave     | 8.5           |  |  |  |  |
| 07230                                              | Sidewalk | 0             |  |  |  |  |

### 3.0 Subassembly

#### 3.1 Tavolozza "IT DM2001 Urbane"

La tavolozza "IT DM2001 Urbane" contiene le sezioni tipo costruite in accordo al DM 5/11/2001 "Norme geometriche e funzionali per la progettazione delle strade" per l'ambito urbano.

#### 3.1.1 Categoria A

- A(U)-2x(2c+em)
- A(U)-2x(3c+em)
- A(U)-2x(2c+em+Sserv\_2c)
- A(U)-2x(2c+em+Sserv\_1c1bus)

#### 3.1.1.1 A(U)-2x(2c+em)

Strada a doppia carreggiata, ciascuna delle quali con due corsie di marcia e corsia di emergenza.

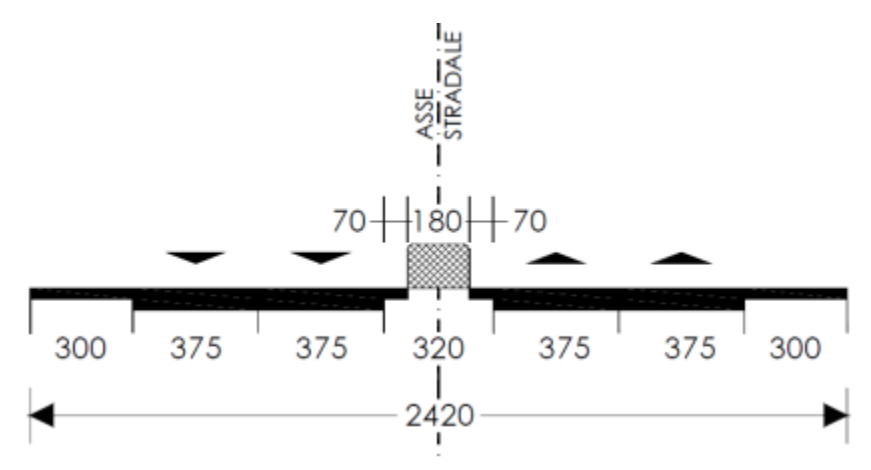

#### 3.1.1.2 A(U)-2x(3c+em)

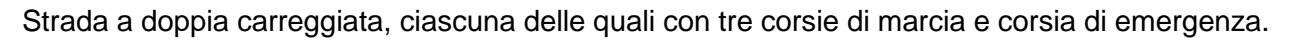

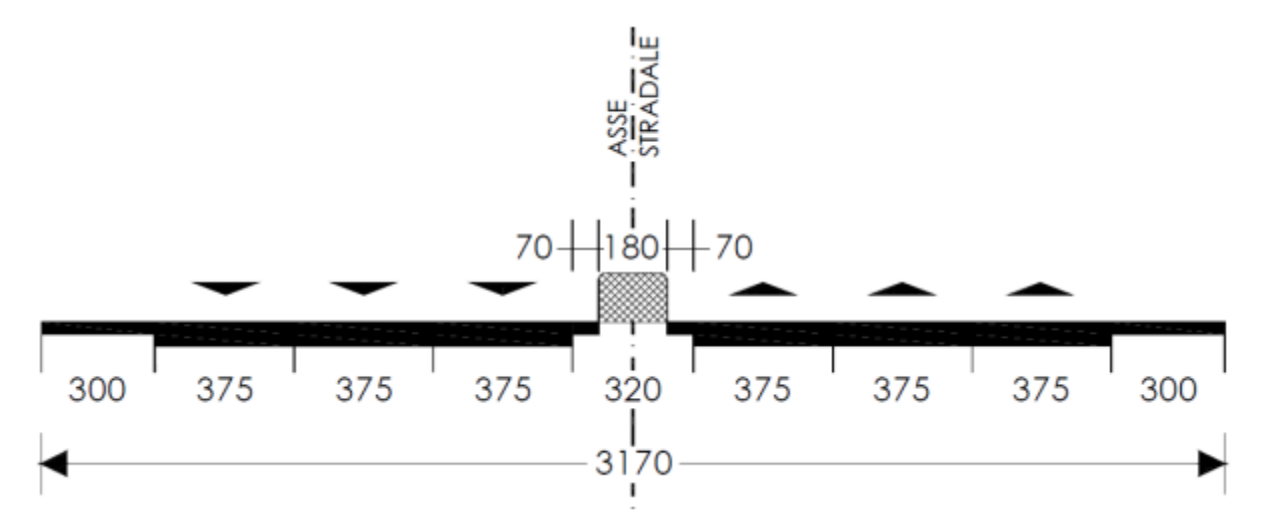

3.1.1.3 A(U)-2x(2c+em+Sserv\_2c)

Strada a doppia carreggiata, ciascuna delle quali con tre corsie di marcia e corsia di emergenza.

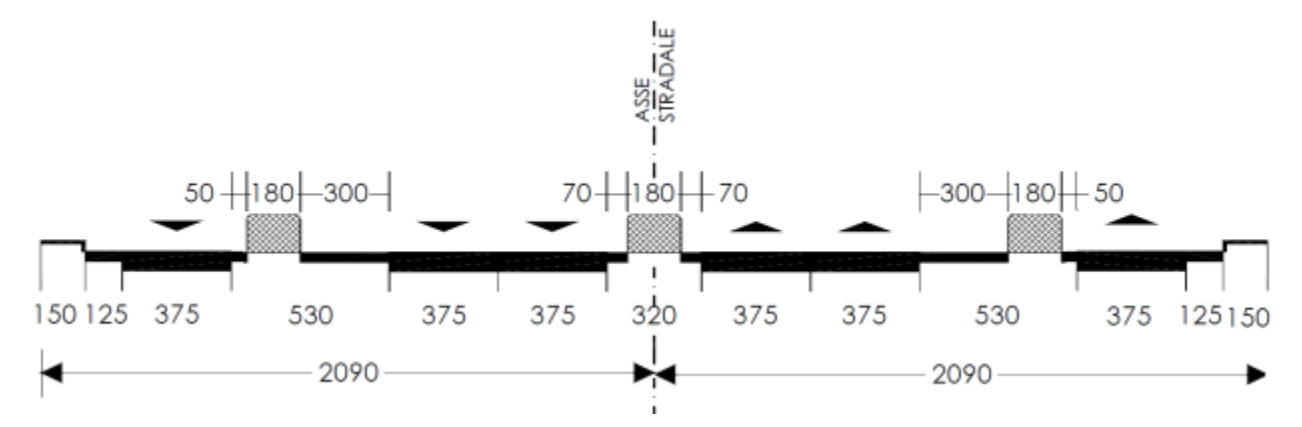

#### 3.1.1.4 A(U)-2x(2c+em+Sserv\_1c1bus)

Strada a doppia carreggiata, ciascuna delle quali con due corsie di marcia e corsia di emergenza, più due strade laterali a due corsie, di cui una riservata ai bus.

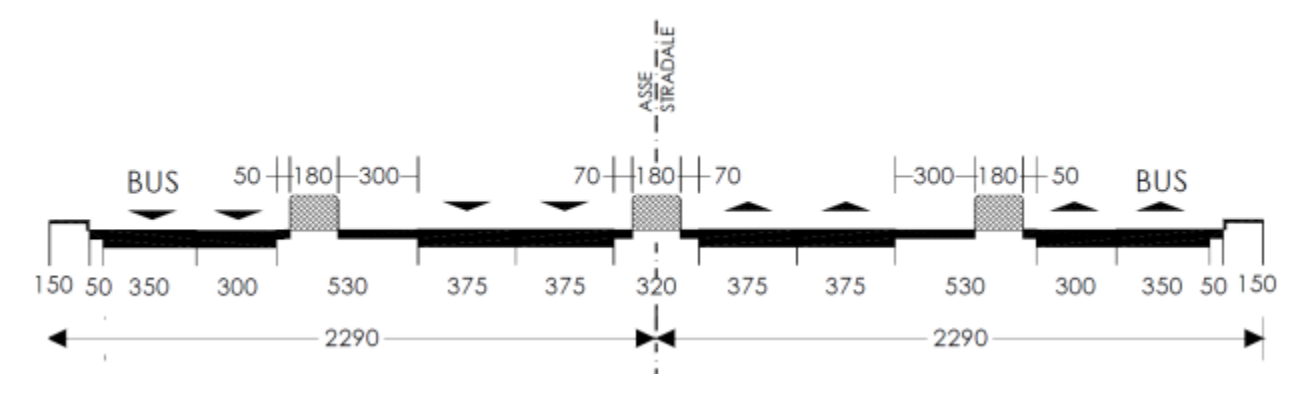

#### 3.1.2 Categoria D

- D(U)-2x(2c+marc)
- D(U)-2x(3c+marc)
- D(U)-2x(2c+bus+marc)
- D(U)-2x(2c+bus+Sserv\_1c1bus+marc)
- D(U)-2x(2c+bus+Sserv\_1c+marc)

#### 3.1.2.1 D(U)-2x(2c+marc)

Strada a doppia carreggiata, ciascuna delle quali con due corsie di marcia e marciapiede.

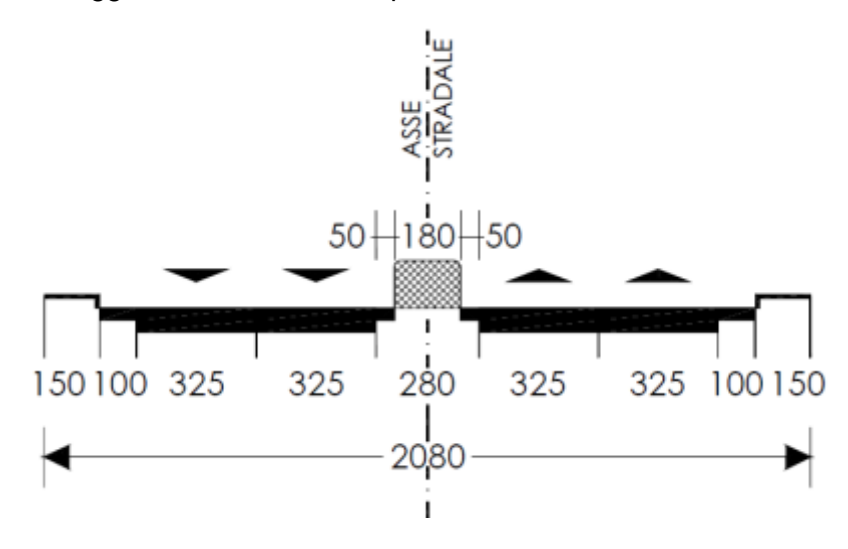

#### 3.1.2.2 D(U)-2x(3c+marc)

Strada a doppia carreggiata, ciascuna delle quali con tre corsie di marcia e marciapiede.

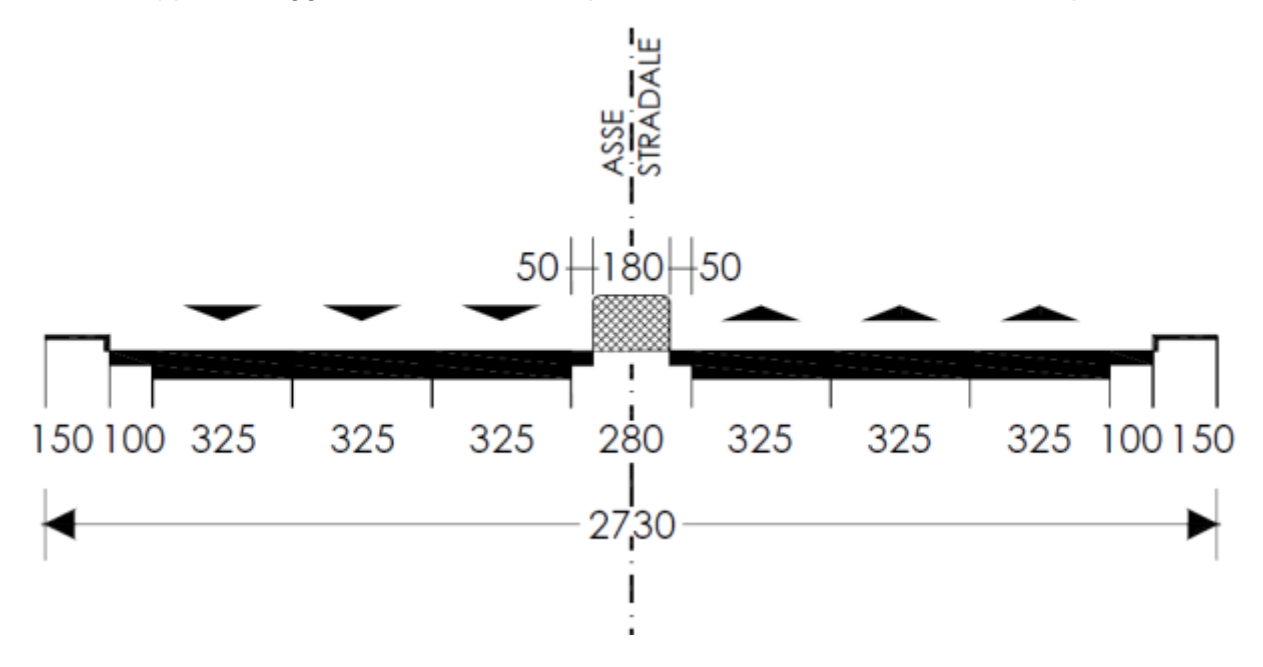

#### 3.1.2.3 D(U)-2x(2c+bus+marc)

Strada a doppia carreggiata, ciascuna delle quali con tre corsie di marcia di cui una riservata ai bus e marciapiede.

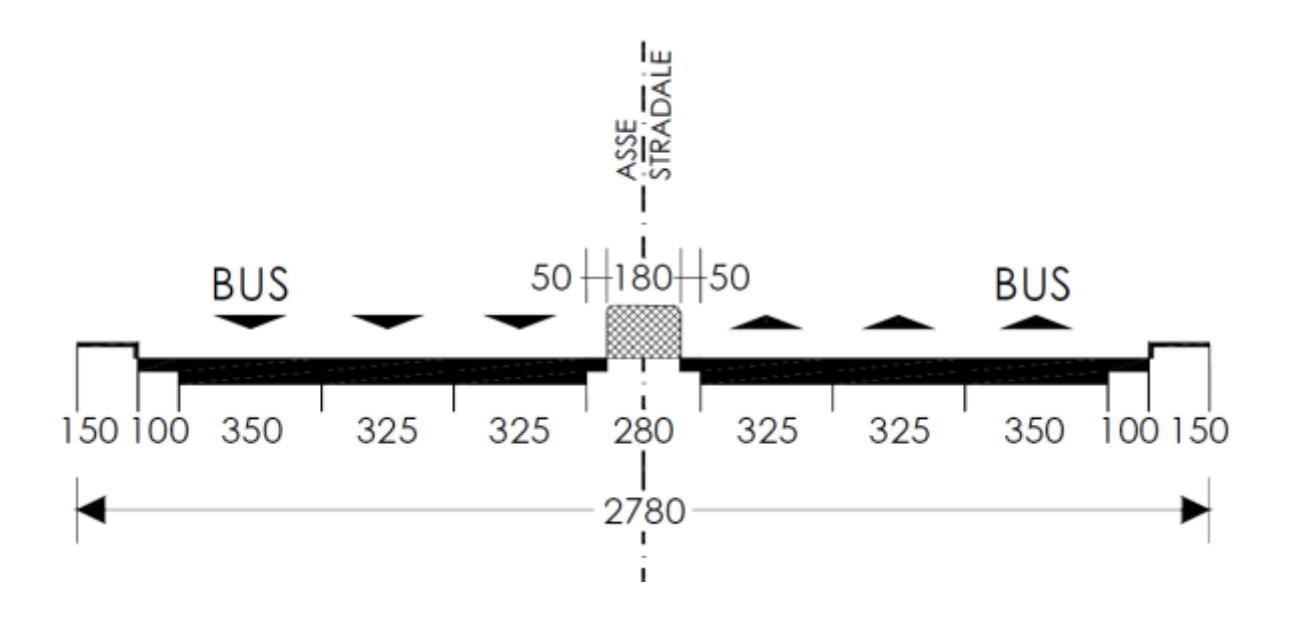

#### 3.1.2.4 D(U)-2x(2c+bus+Sserv\_1c1bus+marc)

Strada a doppia carreggiata, ciascuna delle quali con due corsie di marcia, affiancata da due strade di servizio, di cui una a una corsia di marcia e l'altra con due corsie (una riservata ai bus), con marciapiedi.

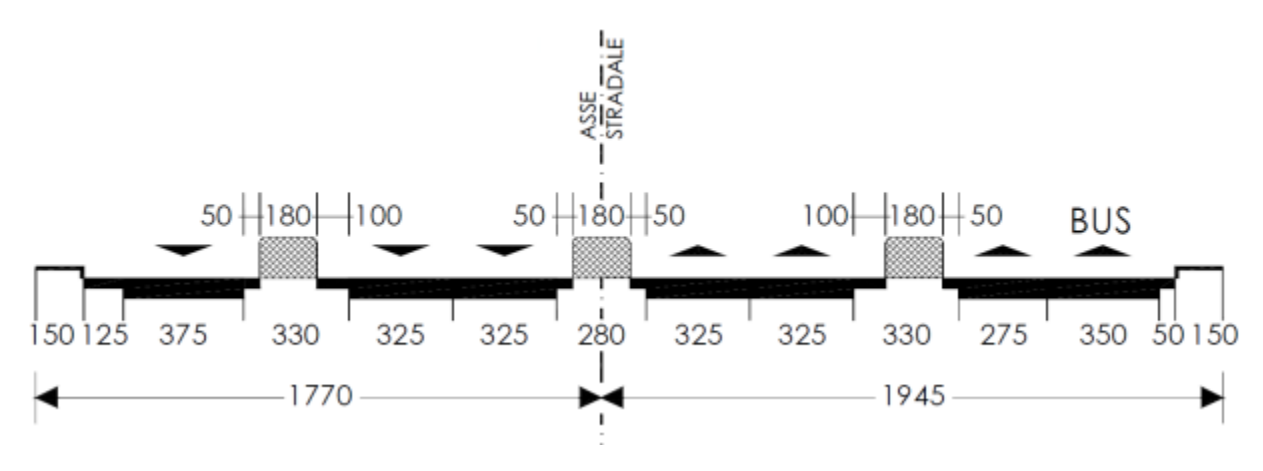

3.1.2.5 D(U)-2x(2c+bus+Sserv\_1c+marc)

Strada a doppia carreggiata, ciascuna delle quali con due corsie di marcia, affiancata da due strade di servizio a una corsia di marcia con marciapiedi.

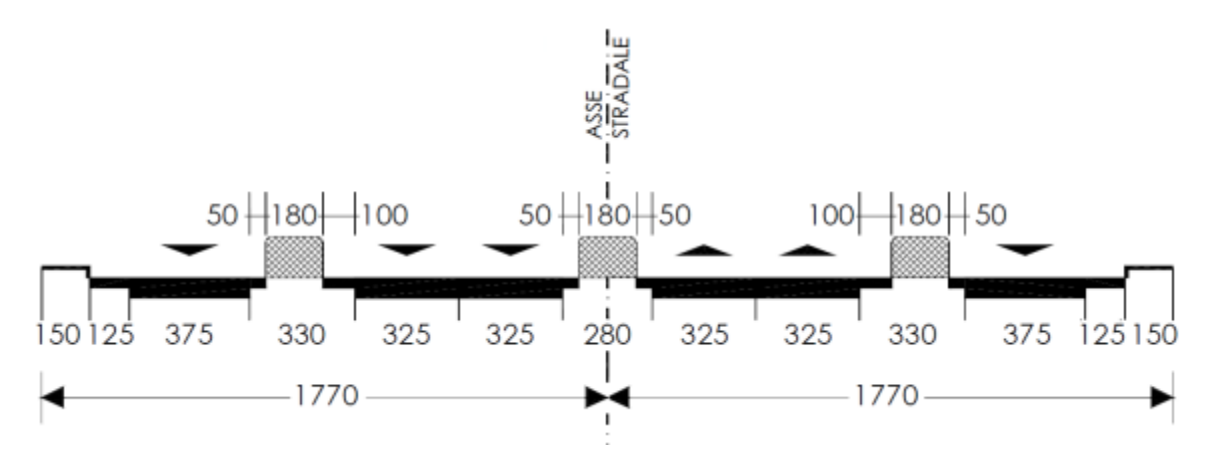

- 3.1.3 Categoria E
  - E(U)-2x(1c+ marc)
  - E(U)-2x(1c+ 1bus+marc)
  - E(U)-2x(2c+ marc)+sosta 1 lato

3.1.3.1 E(U)-2x(1c+ marc)

Strada a singola carreggiata, con una corsia per senso di marcia, con marciapiedi.

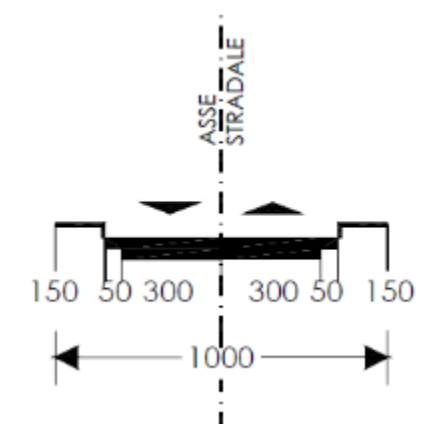

3.1.3.2 E(U)-2x(1c+ 1bus+marc)

Strada a singola carreggiata, con due corsie per senso di marcia di cui una riservata ai bus, con marciapiedi.

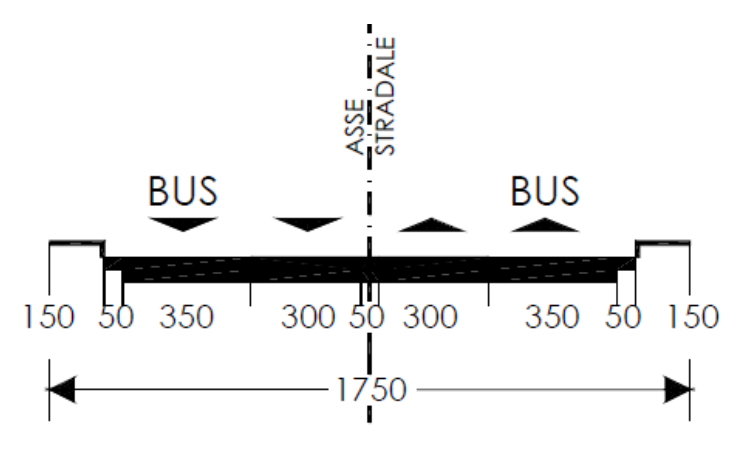

#### 3.1.3.3 E(U)-2x(2c+ marc)+sosta 1 lato

Strada a singola carreggiata, con due corsie per senso di marcia e zona di sosta (con spazio per manovra) in uno dei lati, con marciapiedi.

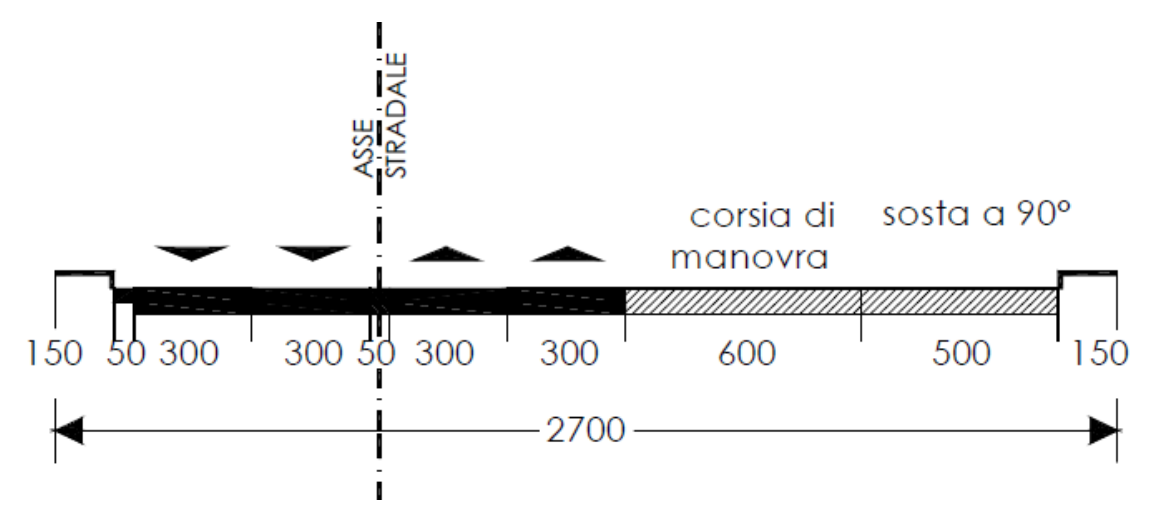

#### 3.1.4 Categoria F

- F(U)-2x(1c+ marc)
- F(U)-2x(1c+ sosta+marc)

#### 3.1.4.1 *F*(*U*)-2*x*(1*c*+ *marc*)

Strada a singola carreggiata, con una corsia per senso di marcia, con marciapiedi.

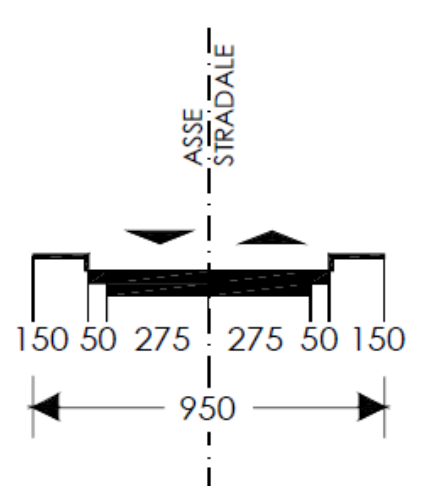

#### 3.1.4.2 F(U)-2x(1c+ sosta+marc)

Strada a singola carreggiata, con una corsia per senso di marcia e stalli perla sosta in entrambi i lati, con marciapiedi.

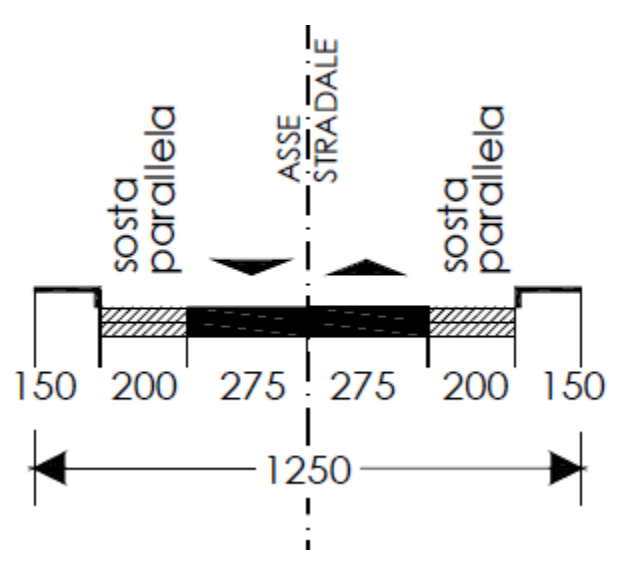

#### 3.2 Tavolozza "IT DM2001 Extraurbane"

La tavolozza "IT DM2001 Extraurbane" contiene le sezioni tipo costruite in accordo al DM 5/11/2001 "Norme geometriche e funzionali per la progettazione delle strade" per l'ambito Extraurbano.

#### 3.2.1 Categoria A

- A(E)-2x(2c+em+Sserv\_1c)
- A(E)-2x(2c+em)
- A(E)-2x(3c+em)
- A(E)-2x(2c+em+Sserv\_2c)

#### 3.2.1.1 A(E)-2x(2c+em+Sserv\_1c)

Strada a doppia carreggiata, ciascuna delle quali con due corsie di marcia e corsia di emergenza, affiancata da due strade di servizio, ciascuna delle quali a una corsia di marcia.

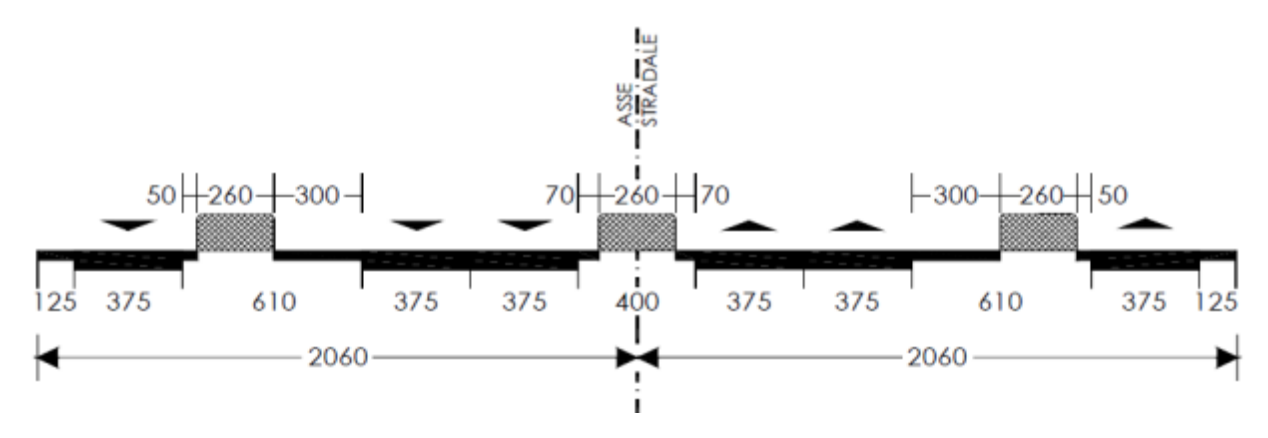

3.2.1.2 A(E)-2x(2c+em)

Strada a doppia carreggiata, ciascuna delle quali con due corsie di marcia e corsia di emergenza.

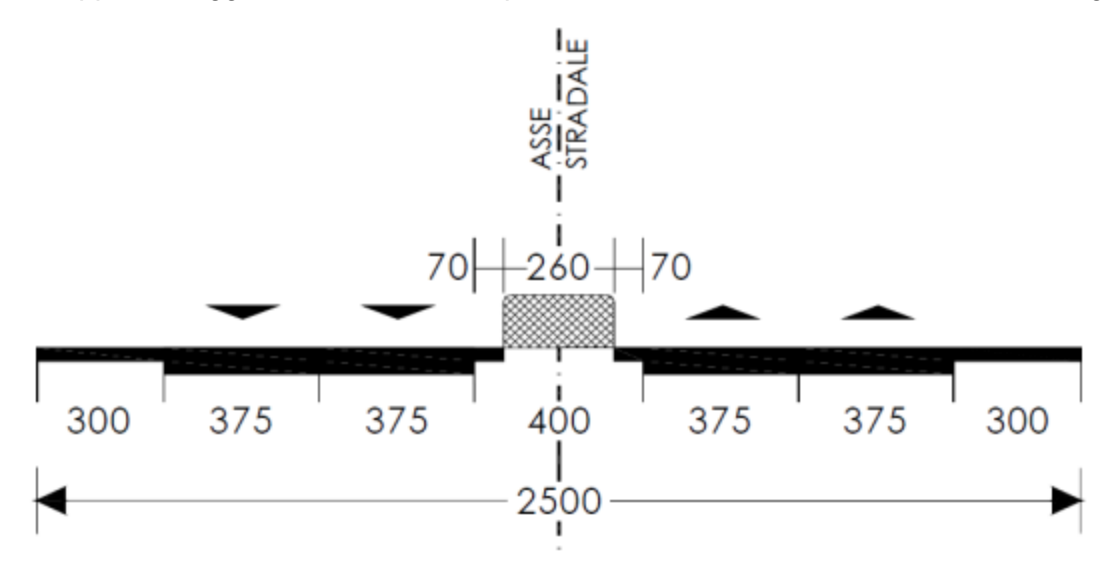

#### 3.2.1.3 A(E)-2x(3c+em)

Strada a doppia carreggiata, ciascuna delle quali con tre corsie di marcia e corsia di emergenza.

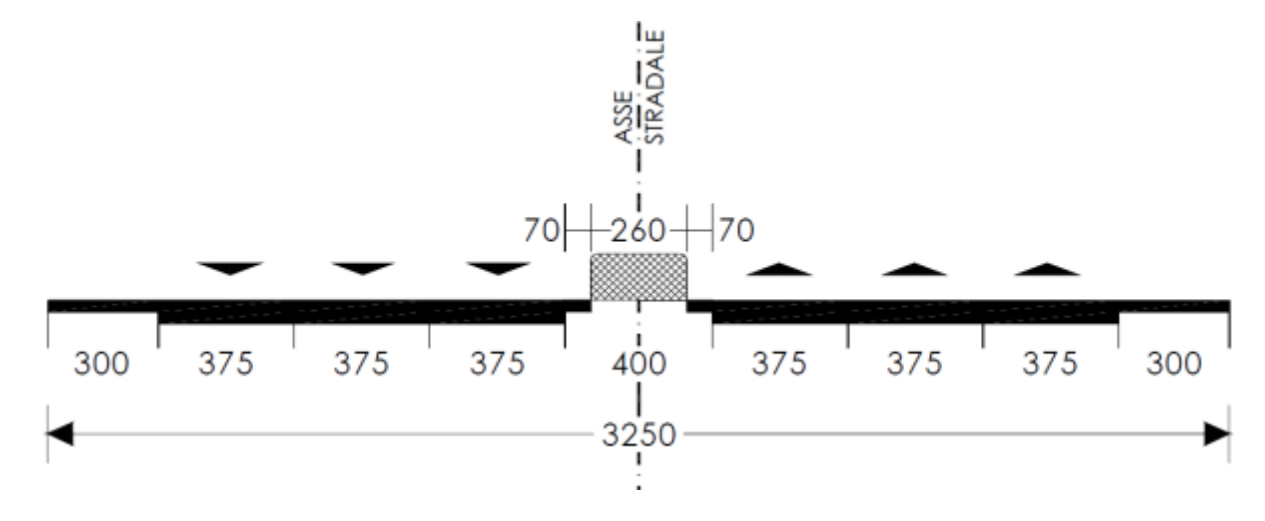

3.2.1.4 A(E)-2x(2c+em+Sserv\_2c)

Strada a doppia carreggiata, ciascuna delle quali con due corsie di marcia e corsia di emergenza, affiancata da due strade di servizio, ciascuna delle quali a due corsie di marcia.

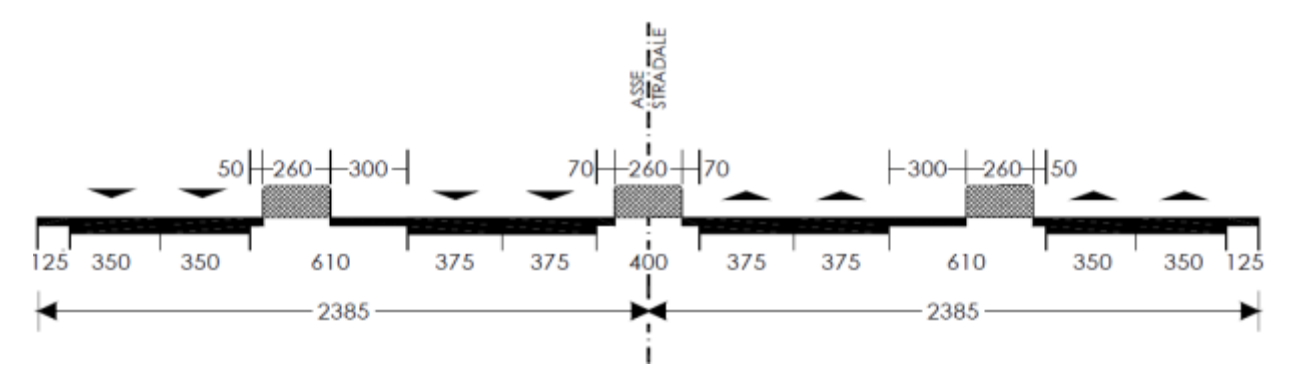

#### 3.2.2 Categoria B

- B(E)-2x(2c)
- B(E)-2x(3c)
- B(E)-2x(2c+ Sserv\_2c)
- B(E)-2x(2c+ Sserv\_1c)

#### 3.2.2.1 B(E)-2x(2c)

Strada a doppia carreggiata, ciascuna delle quali con due corsie di marcia.

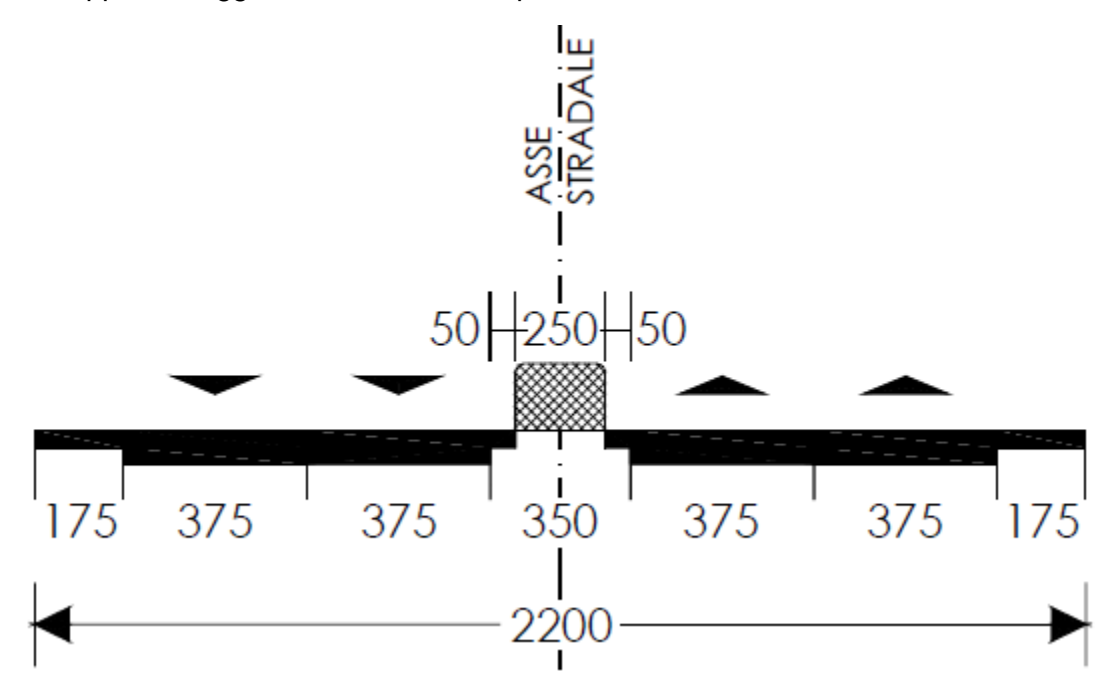

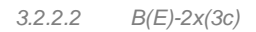

Strada a doppia carreggiata, ciascuna delle quali con tre corsie di marcia.

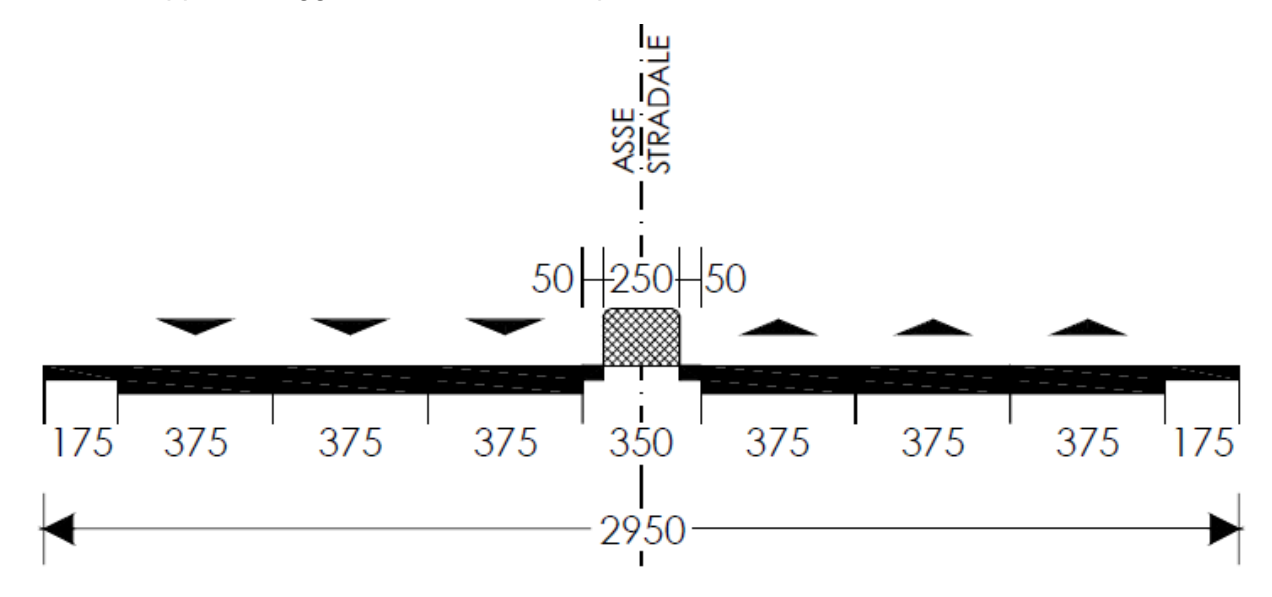

#### 3.2.2.3 B(E)-2x(2c+ Sserv\_2c)

Strada a doppia carreggiata, ciascuna delle quali con due corsie di marcia, affiancata da due strade di servizio, ciascuna delle quali a due corsie di marcia.

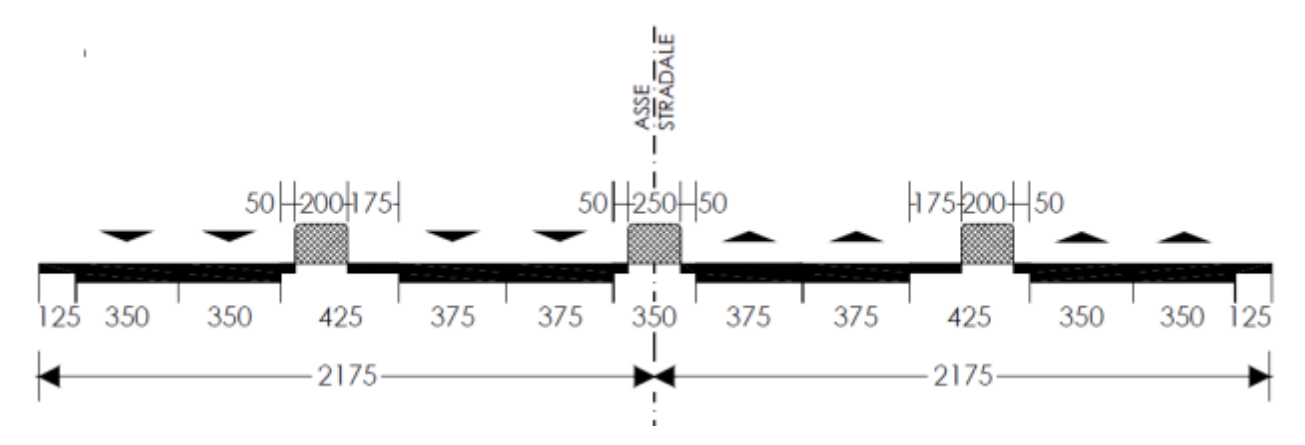

<sup>3.2.2.4</sup> B(E)-2x(2c+ Sserv\_1c)

Strada a doppia carreggiata, ciascuna delle quali con due corsie di marcia, affiancata da due strade di servizio, ciascuna delle quali a due corsie di marcia.

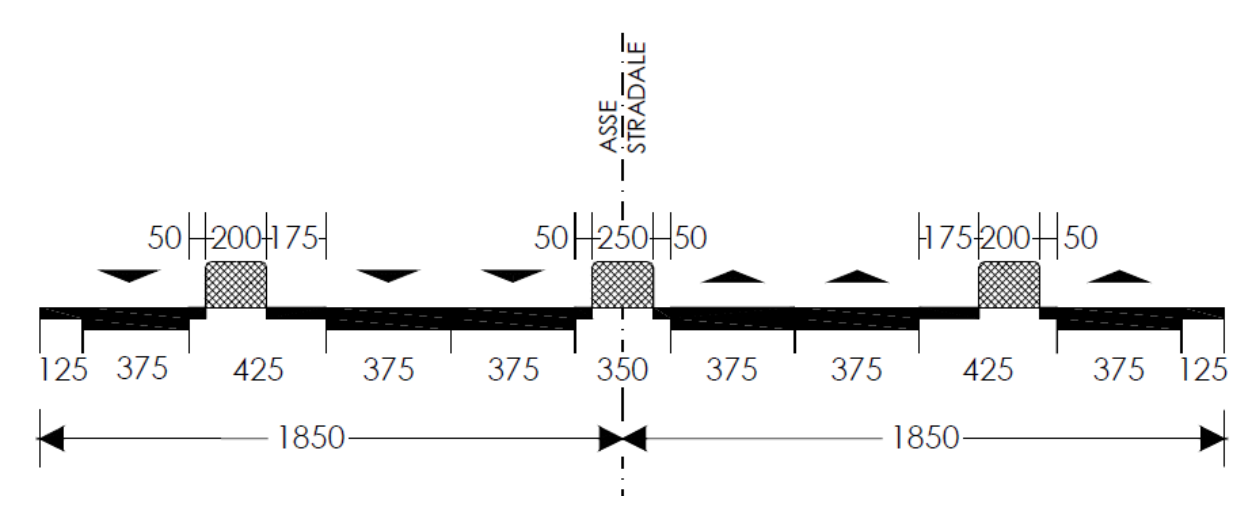

3.2.3 Categoria C

- •
- C1(E)-2x(1c)
- C2(E)-2x(1c)

3.2.3.1 C1(E)-2x(1c)

Strada a singola carreggiata, con una corsia per senso di marcia.

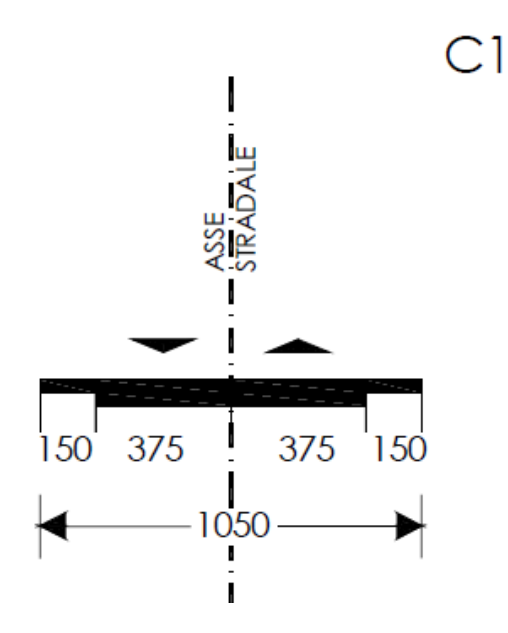

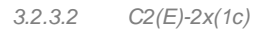

Strada a singola carreggiata, con una corsia per senso di marcia.

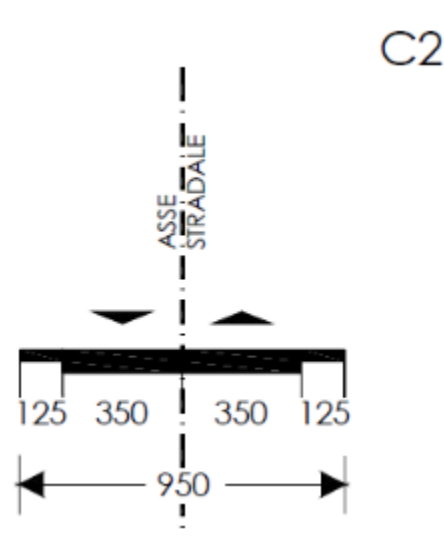

- 3.2.4 Categoria F
  - F1(E)-2x(1c)
  - C2(E)-2x(1c)

3.2.4.1 F1(E)-2x(1c)

Strada a singola carreggiata, con una corsia per senso di marcia.

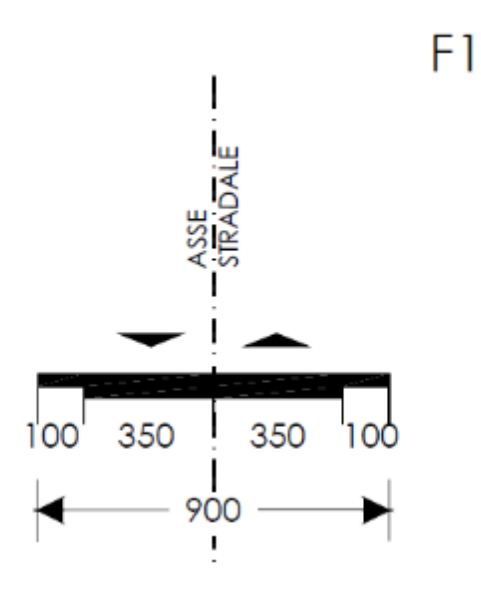

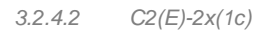

Strada a singola carreggiata, con una corsia per senso di marcia.

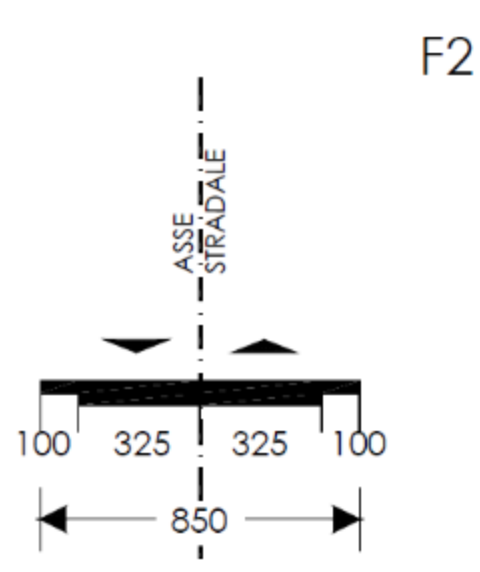

### 3.3 Tavolozza "IT Subassemblies"

Nella Tool Palettes è presente una tavolozza "IT Subassemblies" con i seguenti componenti parametrici:

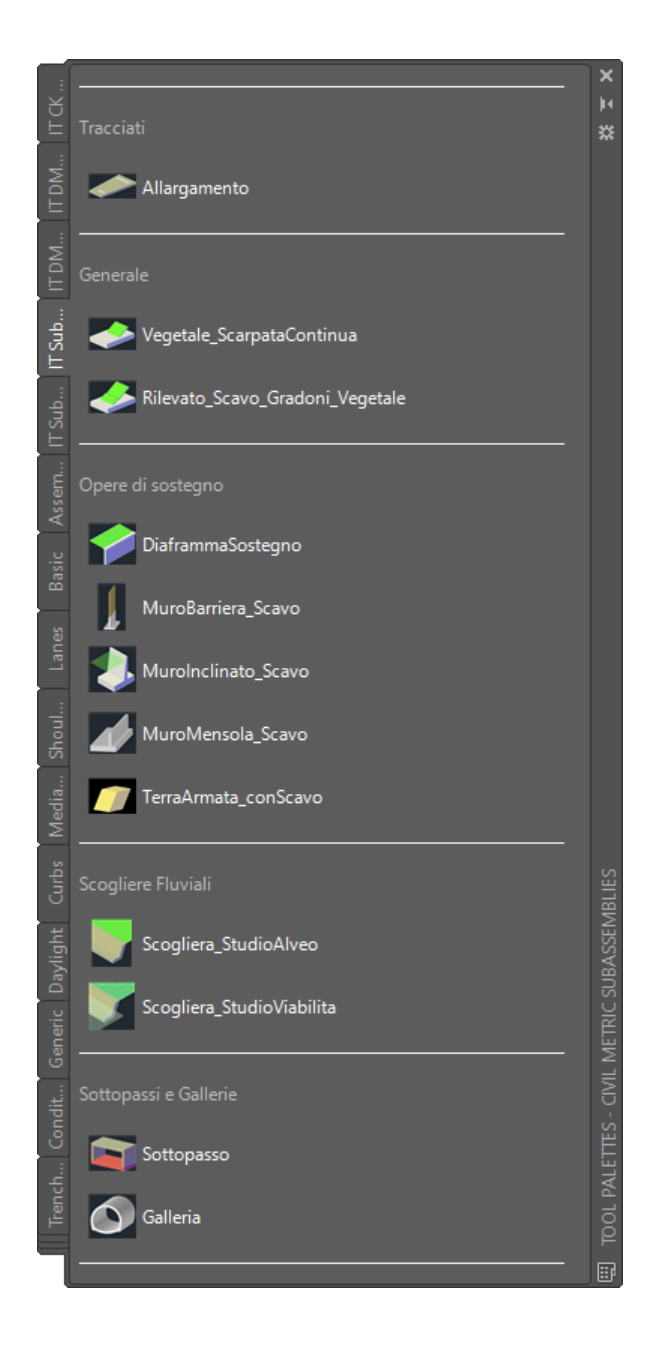

### 3.4 Tavolozza "IT Subassemblies 2"

Nella Tool Palettes è presente una tavolozza "IT Subassemblies 2" con i seguenti componenti parametrici:

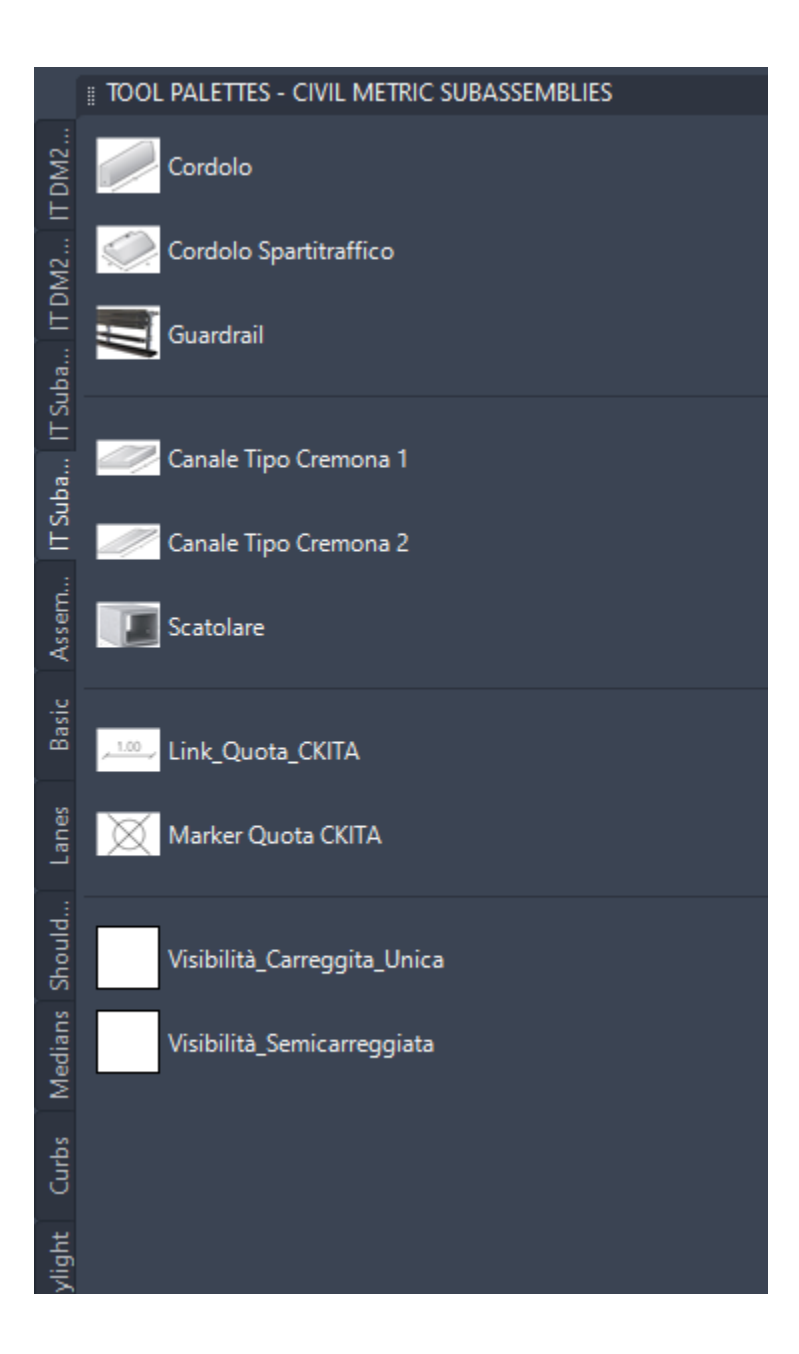